## **DVD 2** Type 4629

Service Manual English

German, French, Italian, Spanish, Danish, Dutch and Simplified Chinese versions are available in the Retail System

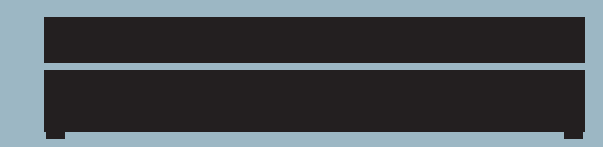

*This Service Manual must be returned with the defective parts/back-up suitcase !* 

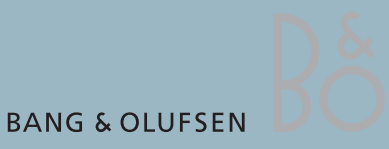

### CONTENTS

| Survey of modules 1.1                    |
|------------------------------------------|
| How to service 1.2                       |
| Service Mode 2.1                         |
| Fault flow chart 3.1                     |
| Adjustments 4.2                          |
| Software update 4.9                      |
| Repair tips 4.13                         |
| Final check after repair 4.14            |
| Replacement of modules 5.1               |
| Specification guidelines for service use |
| Wiring diagram7.1                        |
| Block diagrams7.2                        |
| Available parts                          |

## Survey of modules

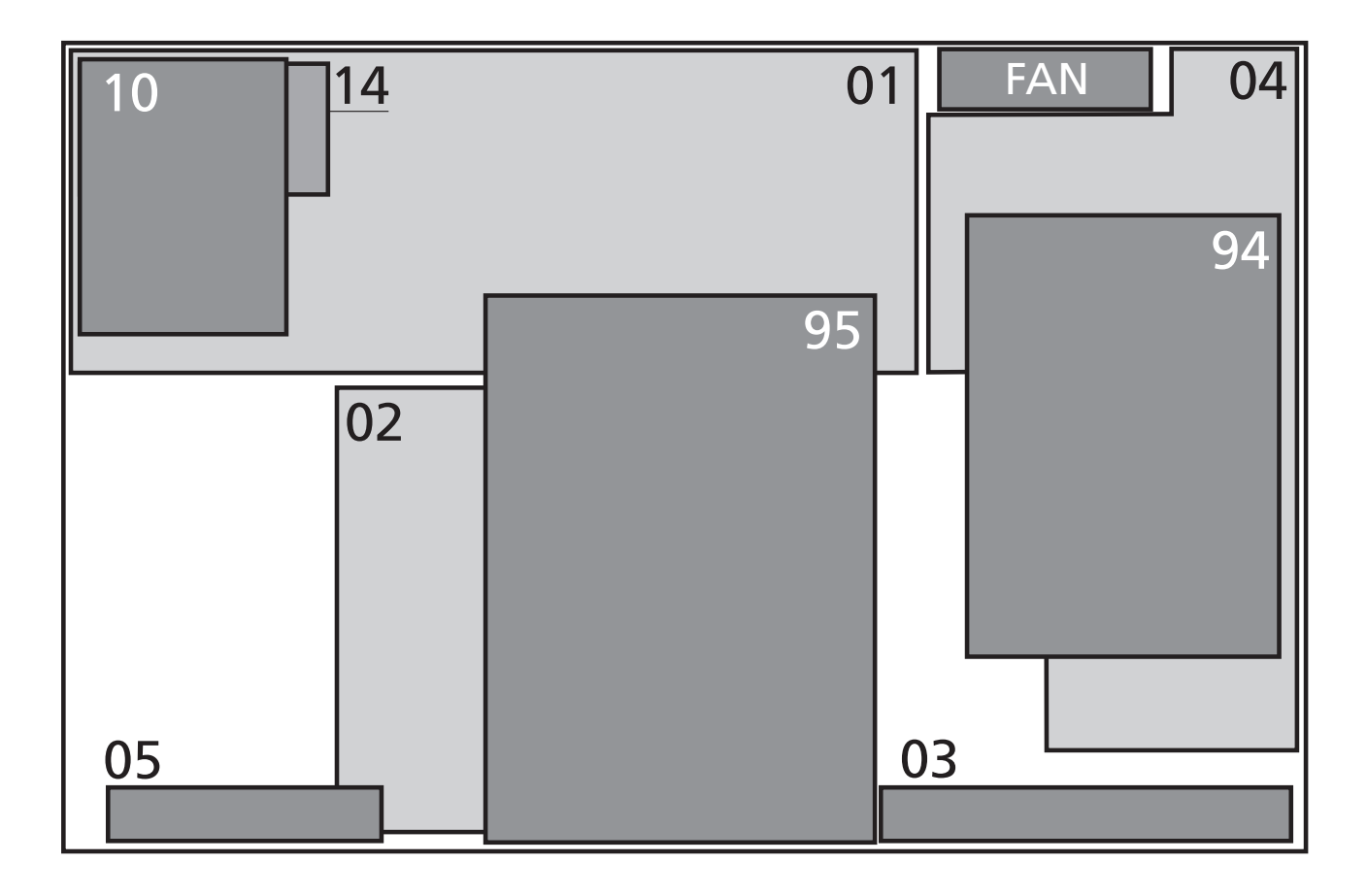

| PCB01     | Analog          |
|-----------|-----------------|
| PCB02     | Digital         |
| PCB03     | Display         |
| PCB04     | Power Supply    |
| PCB05     | AV Input        |
| PCB10     | HDMI            |
| PCB14     | Keyboard (AVL)  |
| 94 Module | Harddrive (HDD) |
| 95 Module | DVD Drive       |
| Fan       |                 |

#### How to service

| Front line service            |                                                                                                    |
|-------------------------------|----------------------------------------------------------------------------------------------------|
|                               | The static-protective field service kit must always be used when DVD 2 is                                                                                                    |
|                               | disassembled or modules are being handled.                                                                                                    |
|                               | It is not allowed to solder in the customer's home. Therefore, accessible modules                                                                                                    |
|                               | are mounted with plugs and connectors, and can be exchanged without the use                                                                                                    |
|                               | of a solder iron.                                                                                                    |
|                               | DVD 2 has been developed for simple module exchange to comply with the on-site service strategy. Module exchange is possible on-site, at the dealershop or in the                                                        |
|                               | service workshop, whatever is most convenient in each case. For on-site service a<br>Back-up suitcase must be used.                                                                                                    |
|                               | Module exchange is the recommended way to perform service, due to the fact that most of the modules are multi-layer based, and most of the circuits are on a single main PCB.                                            |
|                               | An electrical fault symptom can be removed during one visit to the customers home, if you bring a DVD 2 Back-up suitcase with you.<br>Is it a mechanical symptom, the specific part must be brought with you separately. |
|                               |                                                                                                    |
| Service documentation         |                                                                                                    |
|                               | Service documentation for DVD2 will be a Service Manual with part nos. for the Back-up suitcase, electrical and mechanical parts, User's guides, etc.                                                                    |
|                               | In the Back-up suitcase, an enclosed appendix with detailed description of available nuclei will be located. This could be helpful when operating in service mode.                                                       |
| Preparations before service   |                                                                                                    |
|                               | Fault description and error codes must be returned with the replaced parts.                                                                                                    |
|                               | Use the Module Repair form or the form in the Retail Order System. Exchange                                                                                                    |
|                               | Module. To help the Bang & Olufsen Module Repair department it is very                                                                                                    |
|                               | important that you answer the following questions:                                                                                                    |
|                               |                                                                                                    |
| 1                             | Which products are in the setup?                                                                                                    |
| 2                             | Which software versions are used in these products?                                                                                                    |
| 3                             | How are the products linked together?                                                                                                    |
| 4                             | what happens in the actual situation?                                                                                                    |
|                               | Note: In this case, the error code is generated by the Diagnostic Software and contains 6 decimal numbers, it is not possible to clear the error code.                                                                   |
| Recommanded tools for convice |                                                                                                    |
| Recommended tools for service | Service cable                                                                                                    |
|                               | Software disc                                                                                                    |
|                               | DVD/CD Player Test Pack                                                                                                    |
|                               | White cotton gloves                                                                                                    |
|                               | Soft lint-free cloth                                                                                                    |
|                               |                                                                                                    |

#### Warnings

#### ESD

| STATIC ELECTRICITY<br>MAY DESTROY THE<br>PRODUCT |
|--------------------------------------------------|
|--------------------------------------------------|

#### Static-protective field service kit

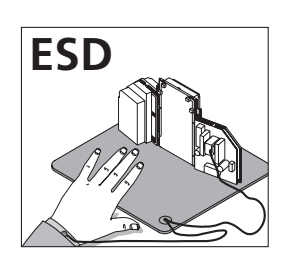

The internal electronics are very sensitive to static electricity, which may damage the product.

When electrical replacement or disassembly is necessary, use ESD-mat and tools.

A static-protective field service kit must always be used when the product is disassembled or modules are being handled.

Follow the instructions in the guide and use the ESD-mat for both old and new modules.

#### Please note:

When mains voltage on the product is required, remove the connection between the product and the ESD-mat.

The chassis or modules must always be connected to the static-protective field service kit or placed in an ESD-proof bag.

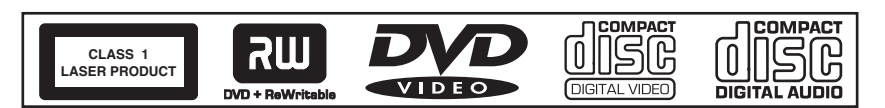

The DVD 2 contains a laser system and is classified as a class 1 laser product. The DVD 2 must be opened by qualified personal only.

Symbol of safety components

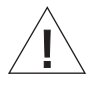

Laser exposure

General Warnings

When replacing components with this symbol, the same type has to be used, also the same values for ohm and watt.

The new component is to be mounted in the same way as the replaced one.

Wear cotton gloves to avoid fingerprints on the product.

The aluminium and display surface on the product is very sensitive, so handling should be done with great care to avoid damage.

When transporting the DVD 2, it is recommended to use the product cover. Do not move the product or the HDD when it is operating. The HDD is very sensitive to bumps which can cause great damage.

Cleaning

Clean the DVD 2 surfaces using a lint-free cloth which you have wrung firmly in lukewarm water.

Never use alcohol or other solvents to clean any parts of the DVD 2.

#### Service Mode

Diagnostic Software(DS)

Service Mode in DVD 2 is a new software implemented in the PCB02, Digital and is called 'Diagnostic Software'. The Diagnostic Software consists of independent 'atomic' tests, called nuclei. Each nucleus forms a test to indicate possible hardware failure.

Execution of each test is done by typing individual nucleus numbers in the command promt line (a promt in the 'Diagnostic Software'), which look like this:

DS:>

In this case use 'HyperTerminal' as user interface. HyperTerminal is a 'Windows' component, please see next page for setup.

Each nucleus has a unique number of four digits. This number is the input of the command line interface.

[XX YY \_ ] Nucleus number Nucleus group number

| Nucleus Group Number | Nucleus Group Name             |
|----------------------|--------------------------------|
| 0                    | Scripts                        |
| 1                    | Codec (e.g. Chrysalis, Leco)   |
| 2                    | Boot EEPROM                    |
| 3                    | NVRAM                          |
| 4                    | SDRAM                          |
| 5                    | FLASH                          |
| 6                    | Video Input Processor          |
| 7                    | DVIO                           |
| 8                    | Progressive Scan               |
| 9                    | Basic Engine                   |
| 10                   | Display and Control Board      |
| 11                   | Analogue Board                 |
| 12                   | System                         |
| 13                   | Electronic Program Guide Board |
| 15                   | HDMI                           |
| 16                   | Analogue Slave Processor       |
| 17                   | Analogue Board EEPROM          |
| 18                   | Video Matrix                   |
| 19                   | Audio Matrix                   |
| 20                   | Front End                      |
| 21                   | Hard Disk                      |

The Nucleus groups are defined as follows:

# The **Nucleus numbers** are individual 2 digit numbers according to specific tests, and are listed in a '**detailed description of available nuclei**' which is an appendix to the service manual.

In this description, there will be technical expressions like e.g. CHR and DVIO, which are abbreviations for 'Codec Host Repository' and 'Digital Video Input Output' . For an easy overview these are listed in the glossary below:

Glossary

| AC3     | : Audio Compression format 3                  |
|---------|-----------------------------------------------|
| ACK     | : Acknowledge                                 |
| ADC     | : Analogue to Digital Conversion              |
| AMIX    | : Audio Matrix (Audio switching)              |
| ANAB    | : Analogue Board                              |
| AROM    | : Analogue Board EEPROM                       |
| ASP     | · Analogue Slave Processor                    |
| ATA     | · AT Attachment                               |
| ΑΤΑΡΙ   | · AT Attachment Packet Interface              |
| BE      | · Basic Engine                                |
|         | · BOOT FEPROM                                 |
| CHR     | · Codec Host Repository                       |
| CRC     | : Cyclic Redundancy Check                     |
|         | : Digital to Analogue Conversion              |
| DR      | : Digital Board                               |
| DCB     | : Display and Control Board                   |
| DENC    | : Digital (video) ENCoder                     |
| DMA     | : Digital (Mee) ENCOdel                       |
| DIVIA   | : Diagnostic and Sonvice Software             |
|         | : Digital Signal Processor                    |
|         | : Digital Torrostrial Tupor Modulo            |
|         | : Digital Video                               |
|         | : Digital Video Input Output                  |
|         | : Electronic Program Guide Roard              |
|         | : Erent End (Tupor)                           |
|         | Hard Dick Drive                               |
|         | High Definition Multimedia Interface          |
|         | : Integrated Circuit                          |
|         | Integrated Circuit                            |
|         |                                               |
| IH      | Interface Handler                             |
|         |                                               |
|         | : Interrupt                                   |
|         | : Light Emitting Diode                        |
| NVRAIVI | : Non volatile Random Access Memory           |
| OPC     | : Optimal Power Control                       |
| PIO     | : Peripheral IO pin                           |
| PSCAN   | : Progressive Scan                            |
| RC      | : Remote Control                              |
| S2B     | : Serial to Basic Engine                      |
| SYS     | : System                                      |
| TOC     | : Table Of Contents                           |
| UARI    | : Universal Asynchronous Receiver Transmitter |
| UDF     | : Universal Disc Format                       |
| VIP     | : Video Input Processor                       |
| VMIX    | : Video Matrix (Video switching)              |

#### Setup & Connection

Tools required

To enter Service Mode it is necessary to connect DVD 2 to a PC with a service cable. The required tools are:

- PC with com port (if no com port is available, use USB/COM converter part. no. 3375151)
- Service Cable (part.no. 6278222)
- HyperTerminal (Windows Component)

Setup

The first-time setup is described below. This is a one time only procedure.

- 1. Open PC or laptop (if no COM port is available, connect USB/COM Converter)
- 2. Run HyperTerminal (usually placed: Start/Programs/Accessories/Communications)
- 3. The 'Connection description' box appears on the screen

| Connection Description                              | ? ×        |
|-----------------------------------------------------|------------|
| New Connection                                      |            |
| Enter a name and choose an icon for the connection: |            |
| Name:                                               |            |
| <u> </u>                                            |            |
| lcon:                                               |            |
|                                                     | - <b>X</b> |
|                                                     |            |
| OK Can                                              | cel        |

In the line 'Name' type 'DVD2' and choose an icon for the connection. Click OK. The following appears on the screen:

| Connect To          | <u>?</u> ×                              |
|---------------------|-----------------------------------------|
| S DVD2              |                                         |
| Enter details for   | the phone number that you want to dial: |
| Country/region:     | Denmark (45)                            |
| Ar <u>e</u> a code: | 1                                       |
| Phone number:       |                                         |
| Connect using:      | COM2                                    |
|                     | ThinkPad Integrated 56K Modem           |
|                     | COM3<br>COM1                            |
|                     | COM2                                    |
|                     | TCP/IP Wineack1                         |

In the line 'Connect using' choose the COM port (if USB/COM converter is used, choose the 'virtual COM port' that represent the USB-converter) to be used. Click OK.

The following appears on the screen.

| COM | 12 Properties      |       |                 | ? ×        |
|-----|--------------------|-------|-----------------|------------|
| Po  | nt Settings        |       |                 |            |
|     |                    |       |                 |            |
|     | Bits per second:   | 19200 |                 | •          |
|     | <u>D</u> ata bits: | 8     |                 | •          |
|     | <u>P</u> arity:    | None  |                 | •          |
|     | <u>S</u> top bits: | 1     |                 | •          |
|     | Elow control:      | None  |                 |            |
|     |                    |       | <u>R</u> estore | e Defaults |
|     | 0                  | K     | Cancel          | Apply      |

Use the following Port Settings:

| Bits per second | 19200 |
|-----------------|-------|
| Data bits       | 8     |
| Parity          | None  |
| Stop bits       | 1     |
| Flow control    | None  |
|                 |       |

Click OK to continue. The following window should appear on the screen.

| 骉 D¥D2 - HyperTer        | minal                |             |      |     |         |            |  |   |
|--------------------------|----------------------|-------------|------|-----|---------|------------|--|---|
| <u>File Edit View Ca</u> | ill <u>T</u> ransfer | Help        |      |     |         |            |  |   |
| D 🗃 🍙 🌋 🗈                | 🎦 🖆                  |             |      |     |         |            |  |   |
|                          |                      |             |      |     |         |            |  |   |
| -                        |                      |             |      |     |         |            |  |   |
|                          |                      |             |      |     |         |            |  |   |
|                          |                      |             |      |     |         |            |  |   |
|                          |                      |             |      |     |         |            |  |   |
|                          |                      |             |      |     |         |            |  |   |
|                          |                      |             |      |     |         |            |  |   |
|                          |                      |             |      |     |         |            |  |   |
|                          |                      |             |      |     |         |            |  |   |
|                          |                      |             |      |     |         |            |  |   |
|                          |                      |             |      |     |         |            |  |   |
|                          |                      |             |      |     |         |            |  |   |
|                          |                      |             |      |     |         |            |  |   |
|                          |                      |             |      |     |         |            |  |   |
|                          |                      |             |      |     |         |            |  |   |
|                          |                      |             |      |     |         |            |  |   |
|                          |                      |             |      |     |         |            |  |   |
|                          |                      |             |      |     |         |            |  |   |
|                          |                      |             | <br> |     |         |            |  |   |
| Connected 00:04:25       | Auto detect          | Auto detect |      | NUM | Capture | Print echo |  | 4 |

Now the HyperTerminal is ready to use, but before going any further it would be wise to save the connection setup, in this way it will be easy to connect next time. This can be done in following way: Click 'File', Click 'Save As.' The 'File Name' is already suggested as 'DVD2', but the location in the line

'Save in' should be changed to a known location e.g. 'Desktop', for easy access.

| Activation |          |                                                                                  |
|------------|----------|----------------------------------------------------------------------------------|
|            | 1.       | Disconnect DVD 2 from the mains                                                  |
|            | 2.<br>>  | Connect Service Cable from P1103 on PCB02 to COM port                            |
|            | э.<br>4. | Power on DVD 2 and confirm the following 'read out' in the HyperTerminal window: |
|            |          |                                                                                  |
|            |          | Factory Diagnostics and Service Software                                         |
|            |          | DVD Video Recorder (Sep 28 2006, 18:29:46)                                       |
|            |          | Version :1388 Build :20060928_1821                                               |
|            |          | Release :SG1_1 Buildtype :dev                                                    |
|            |          | Baseline :SGP29atl#SG1_1_20050609_base Variant :sxc                              |
|            |          |                                                                                  |
|            |          | D2.>                                                                             |
| Usage      |          |                                                                                  |
|            |          | The commands that can be given are the numbers of the nuclei. A command must     |
|            |          | be terminated with an <enter> character from the control PC. When typing</enter> |
|            |          | commands, the backspace key can be used to make corrections. Apart from this,    |
|            |          | When non-supported commands are entered, the interface returns to the            |
|            |          | command prompt line DS:>                                                         |
|            |          | E.g.                                                                             |
|            |          |                                                                                  |
|            |          | DS:> 1888                                                                        |
|            |          | U3.>                                                                             |
|            |          | If the command (the nucleus number) is recognised, the nucleus is executed.      |
|            |          | Result and output of an activated (and terminated) nucleus will be sent back to  |
|            |          | the control service PC.                                                          |
|            |          | Example in case the command is correct:                                          |
|            |          | DS:> 1200                                                                        |
|            |          | 120000: Hardware ID = 0x27                                                       |
|            |          | Test OK @                                                                        |
|            |          |                                                                                  |
|            |          | DS.>                                                                             |
|            |          | Example in case there is an error in the communication:                          |
|            |          | DS:> 1100                                                                        |
|            |          | 110002: Communication with PCB01, Analog fails                                   |
|            |          | Error @                                                                          |
|            |          |                                                                                  |
|            |          | U3.2                                                                             |

| ERROR handling                   |                                                                                                    |
|----------------------------------|----------------------------------------------------------------------------------------------------|
|                                  | When a command is terminated by the user, and an error occurs in the communication, the results are returned from a diagnostic nucleus to the control/service PC.                                                                                                    |
|                                  | The result looks as follows<br><number> : <string> [ Error] @</string></number>                                                                                                    |
|                                  | <number> is a 6-digit decimal number padded with leading zeros if its value is less<br/>than 6 digits. The first four digits identify the generating nucleus (group and nucleus);<br/>the last two digits indicate the error number.</number>                                                                                                    |
|                                  | [ XX YY ZZ ]<br>Error Code<br>Nucleus Number<br>Nucleus Group Number                                                                                                    |
|                                  | For further specifications please refer to the enclosed appendix.                                                                                                    |
| Cancelling Service Mode          | To cancel Service Mode, disconnect DVD 2 from mains and wait 10 sec. before rebooting the system.                                                                                                    |
| End User/Dealer script           | The 'End User/Dealer script interface' gives a diagnosis on the DVD 2.<br>During this mode, a number of hardware tests (nuclei) are automatically executed<br>to check if the recorder is faulty. The diagnosis is simply a "FAIL" or "PASS"<br>message. If the message "FAIL" appears on the display, there is apparently a<br>failure in the recorder. If the message "PASS" appears, the nuclei in this mode<br>have been executed successfully. There can be still a failure in the recorder because<br>the nuclei in this mode do not cover the complete functionality of the recorder.<br>Before the product is returned to the customer this 'End User/Dealer script' test<br>must be executed to ensure correct functionality of the recorder. If the test fails,<br>continue to the fault flow chart to locate the error.<br>This test can be executed by:<br>Typing 'script' in the command promt line (see section fault flow chart for further |
| 1.                               | information)                                                                                                    |
|                                  | or by                                                                                                    |
| 2.                               | Pressing button 'S6' on back panel when connecting to the mains. The DVD<br>Recorder is tested stand-alone: no other equipment than the DVD Recorder is<br>needed.                                                                                                    |
| Cancelling 'End User/Dealer scri | pt'                                                                                                    |
|                                  | To cancel 'End User/Dealer' script, disconnect DVD 2 from mains and wait 10 sec. before rebooting the system.                                                                                                    |

| Dealer test      |                                                                                                    |  |
|------------------|----------------------------------------------------------------------------------------------------|--|
|                  | Perform built-in dealer test:                                                                                                    |  |
|                  | - Unplug power cord                                                                                                    |  |
|                  | - Press and hold 'play' buton (S6)                                                                                                    |  |
|                  | - Connect to mains and release button after 2 sec.                                                                                                    |  |
|                  | PASS in display = No errors found                                                                                                    |  |
|                  | FAIL $xxxxx = $ Error found in DVD 2                                                                                                    |  |
|                  | If the Dealer test fails in the test sequence, it will display an error code.<br>Locate the error code and refer to the error list in enclosed appendix. |  |
|                  | If it is not possible to locate the error code, and the DVD 2 is still faulty, continue with the fault flow chart.                                       |  |
| Fault flow chart |                                                                                                    |  |
|                  | No start up 3.2                                                                                                    |  |
|                  | DVD 2 does not complete startup sequence                                                                                                    |  |
|                  | DVD 2 starts up but goes to standby                                                                                                    |  |
|                  | Fan error                                                                                                    |  |
|                  | HDD playback check                                                                                                    |  |
|                  | DVD playback check                                                                                                    |  |
|                  | Manual recording with TSB (Time Shift Buffer)                                                                                                    |  |
|                  | Manual HDD recording                                                                                                    |  |
|                  | No audio                                                                                                    |  |

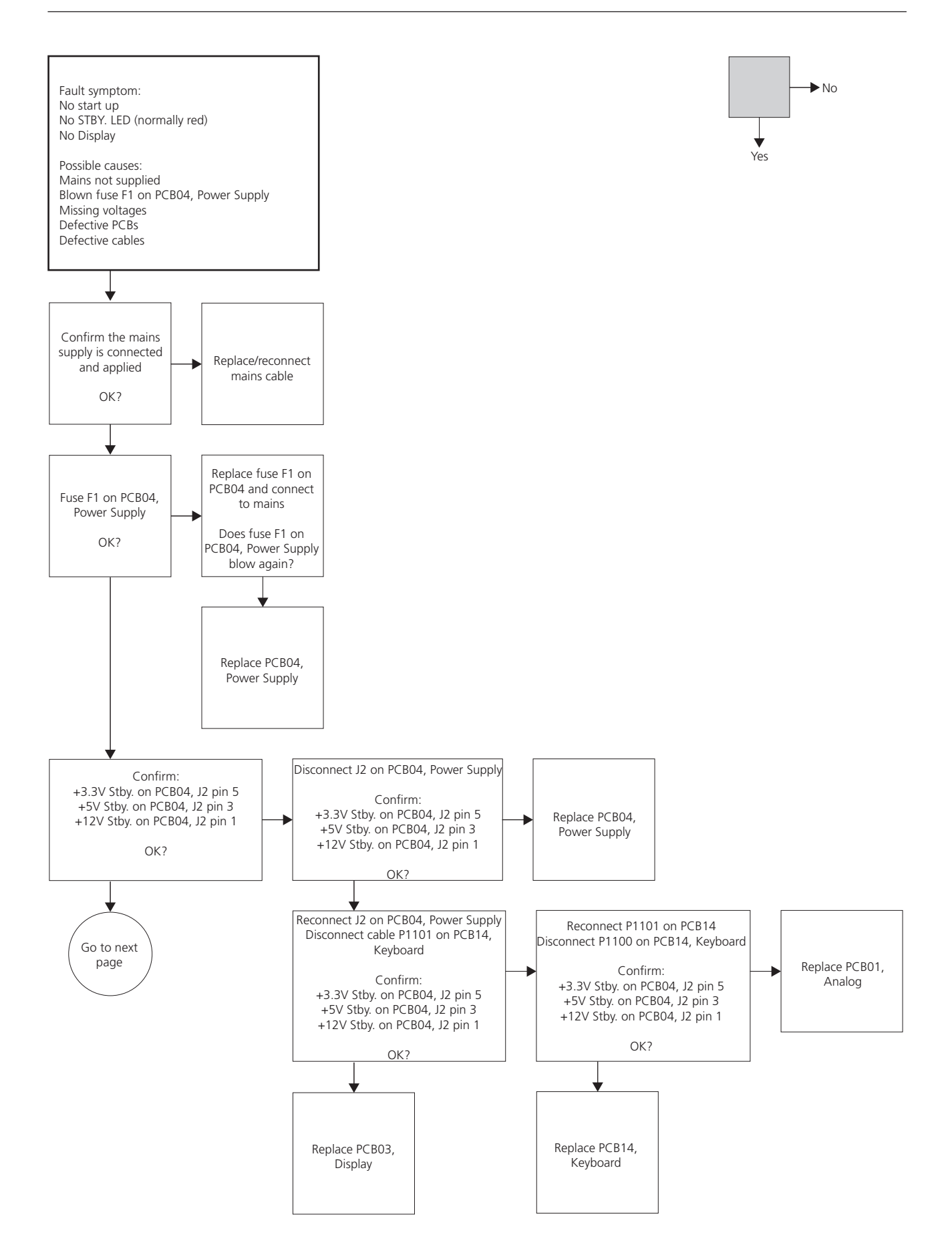

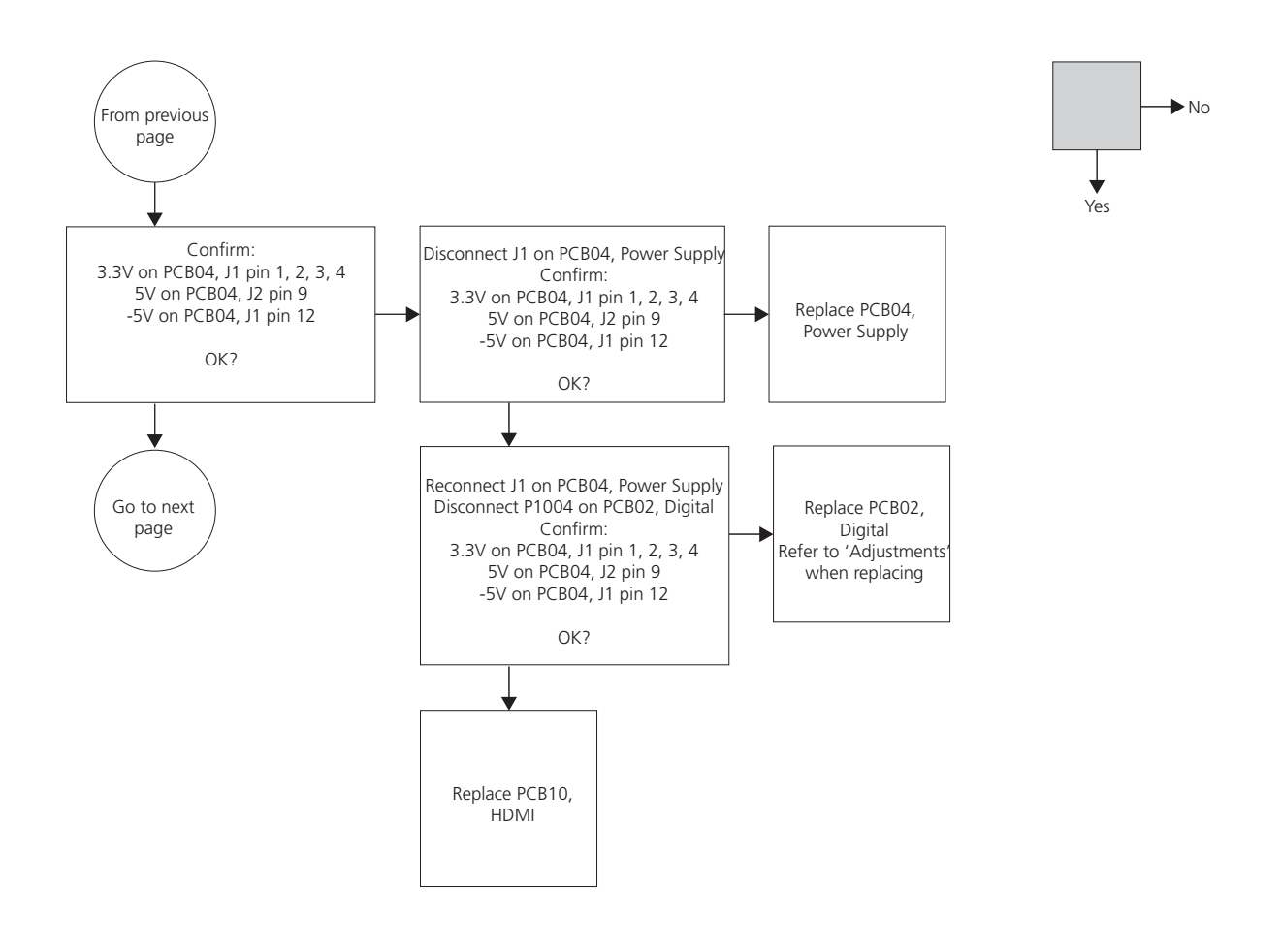

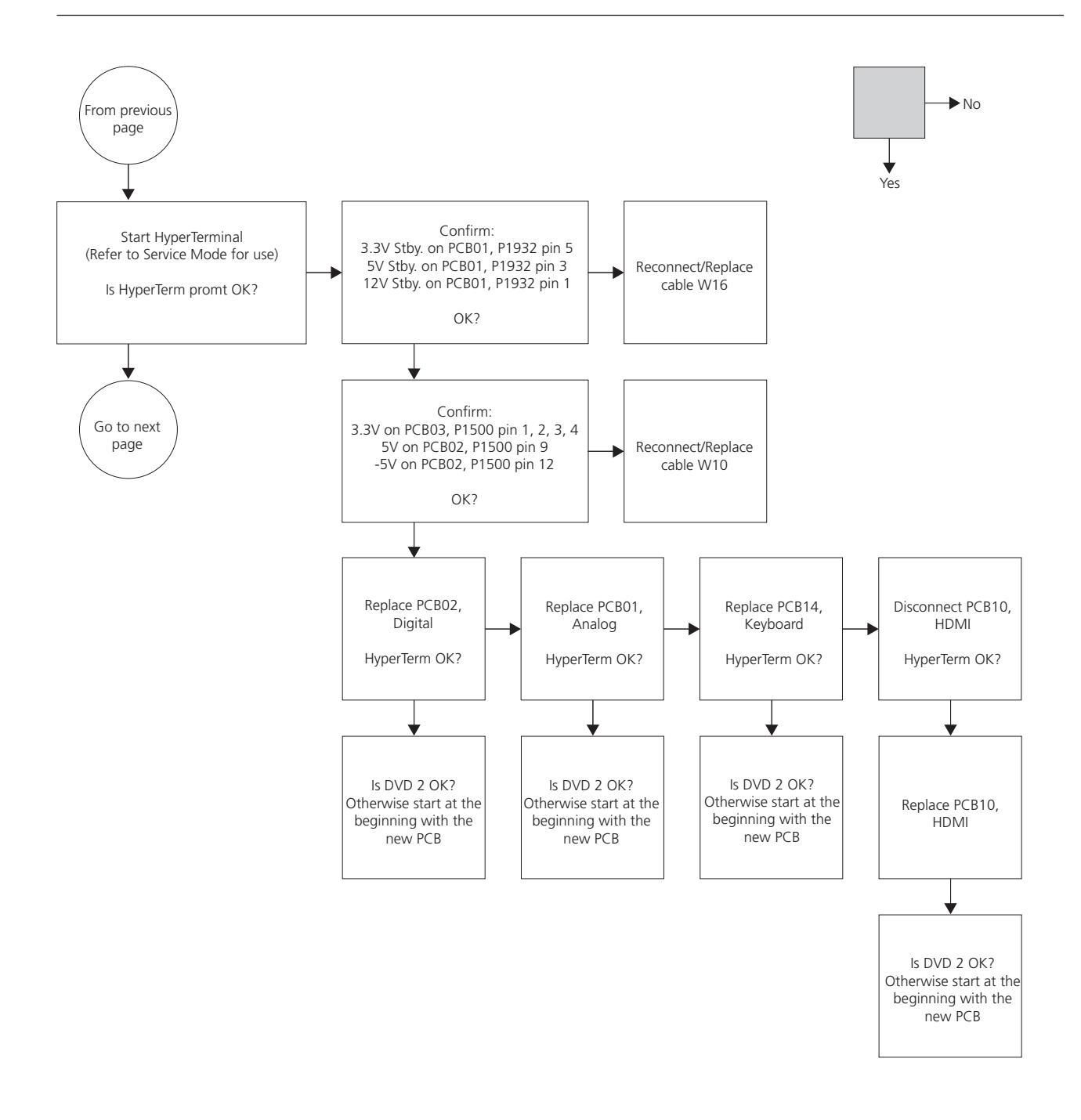

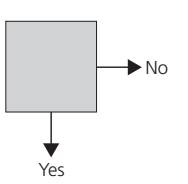

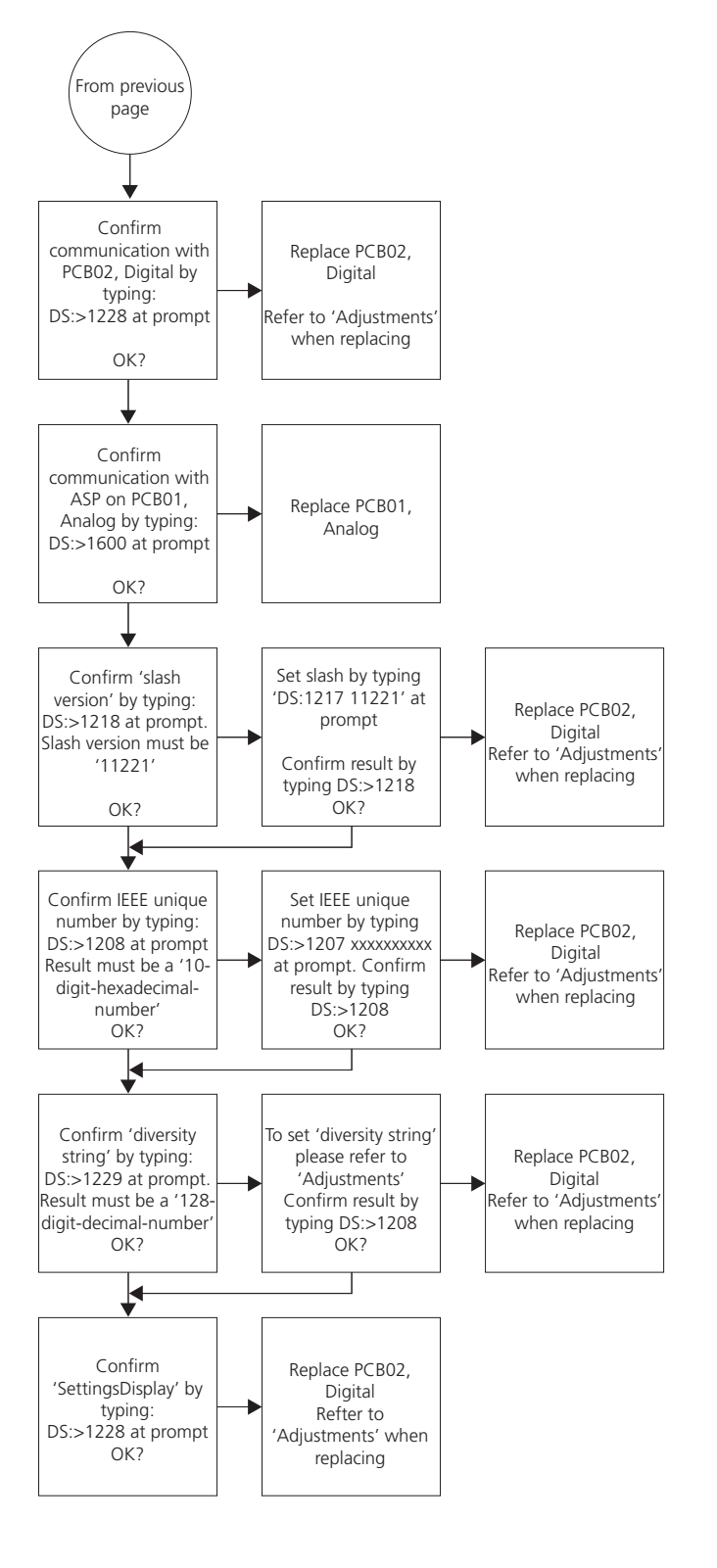

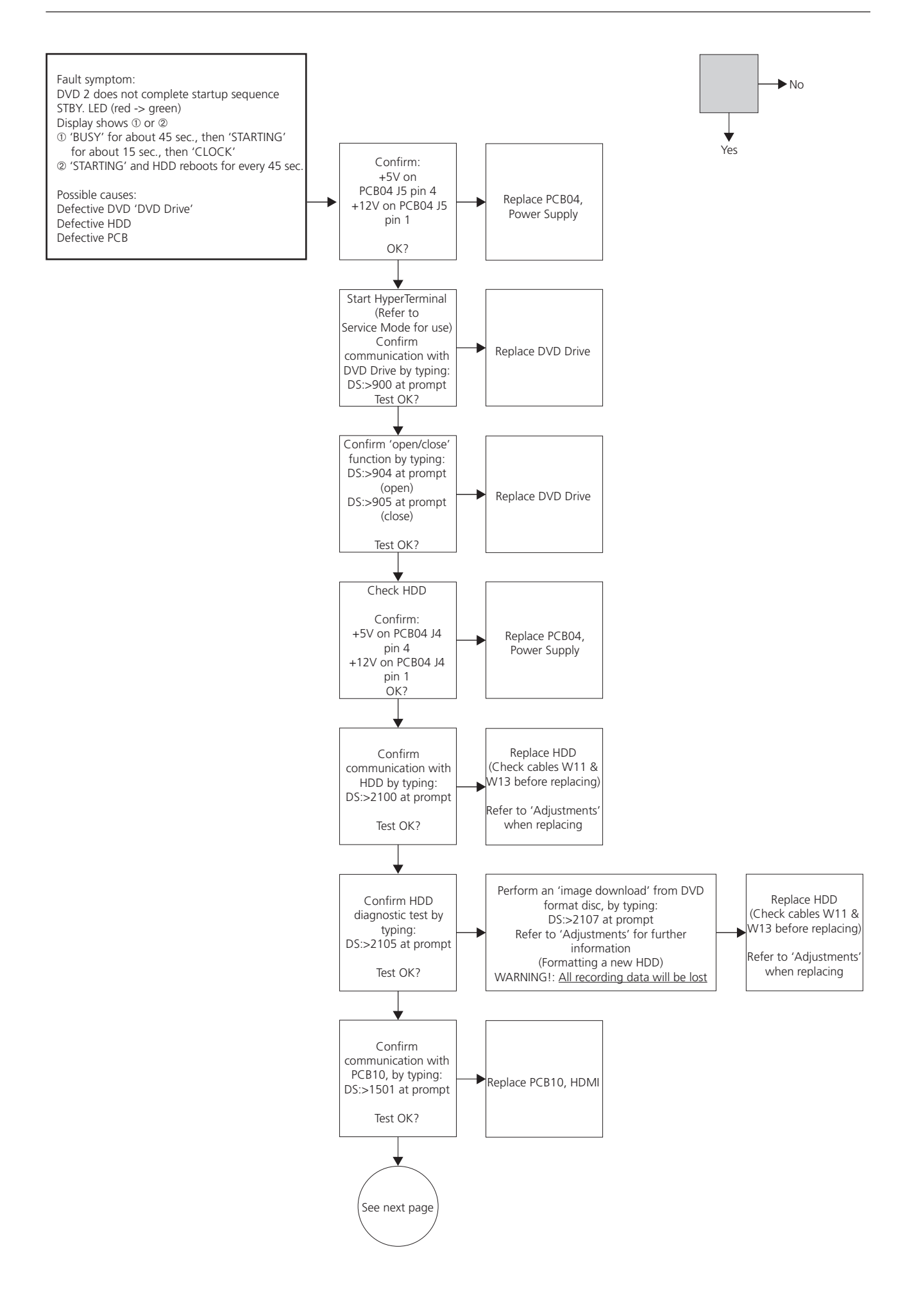

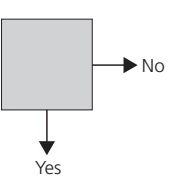

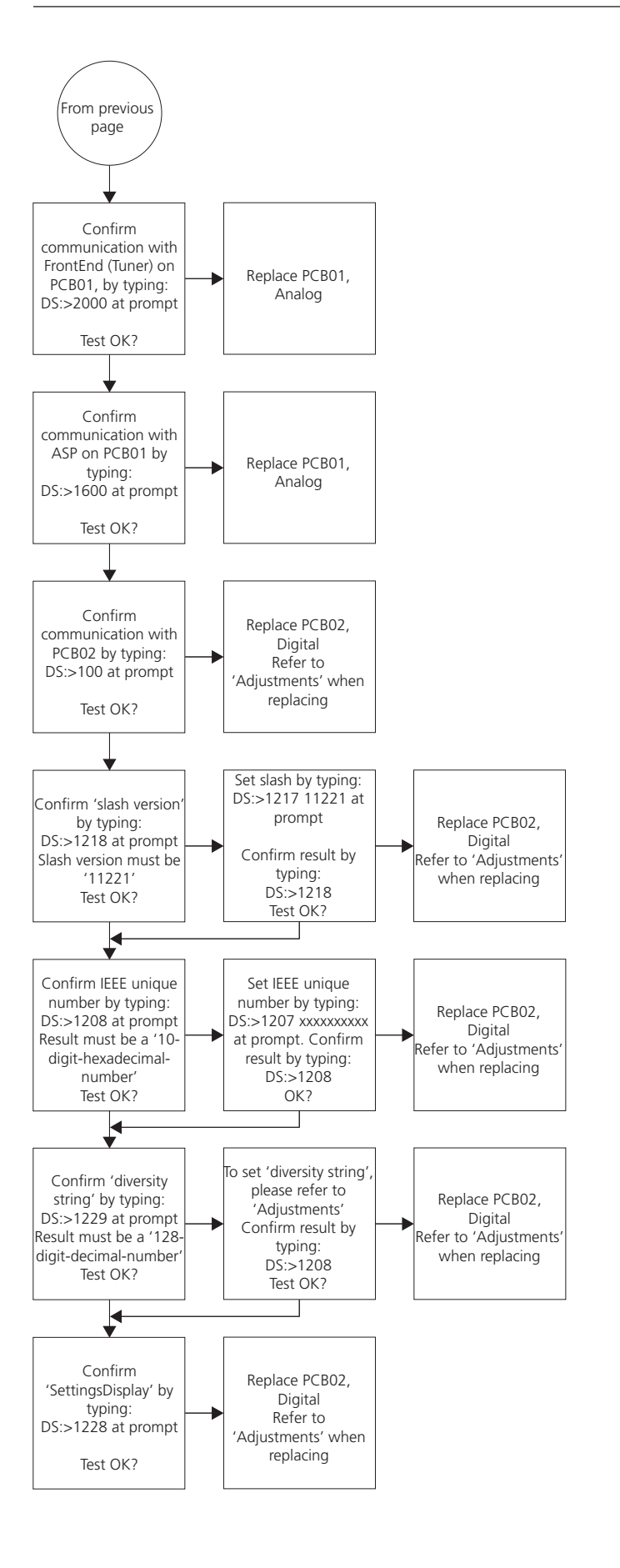

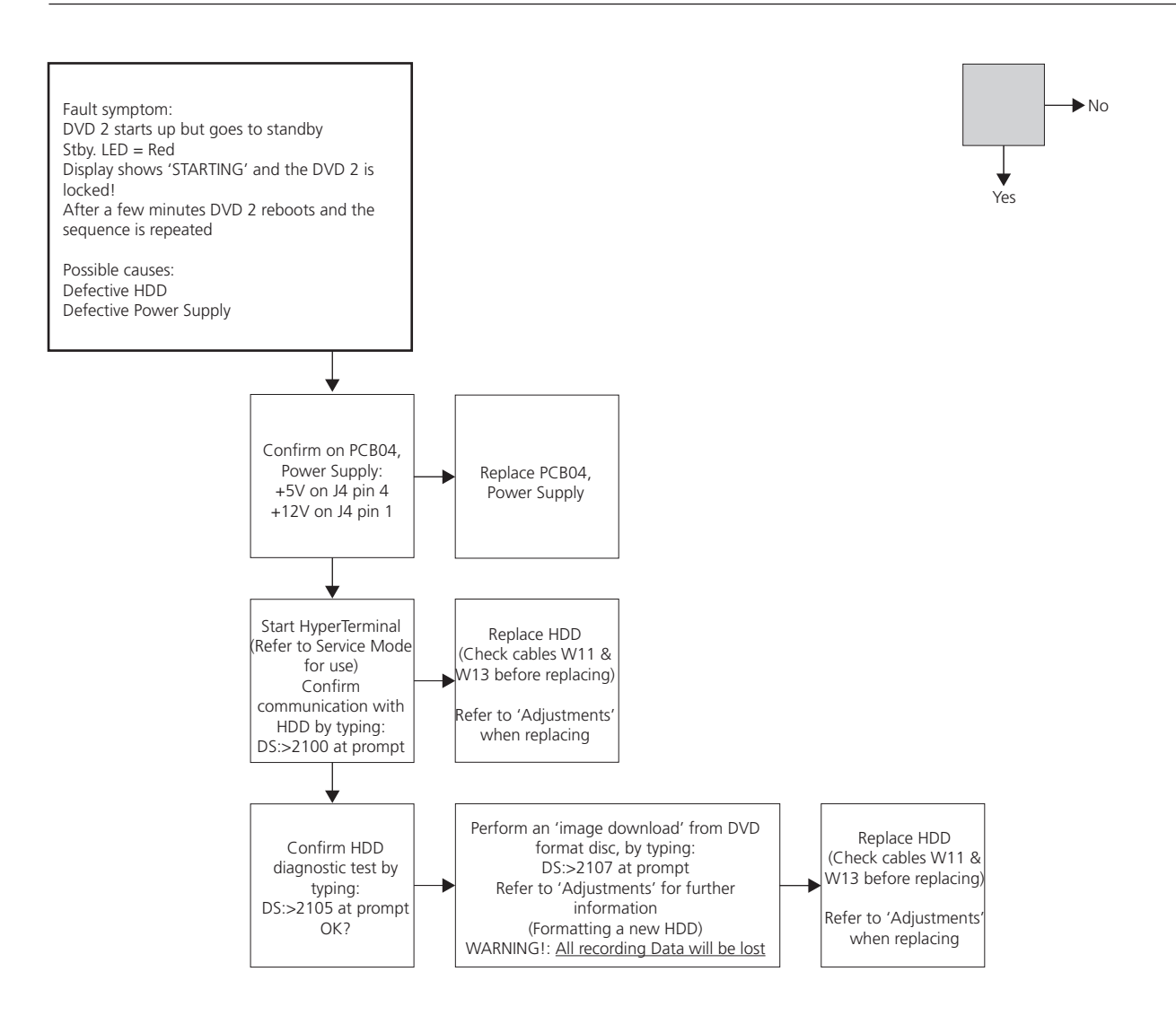

## BANG & OLUFSEN

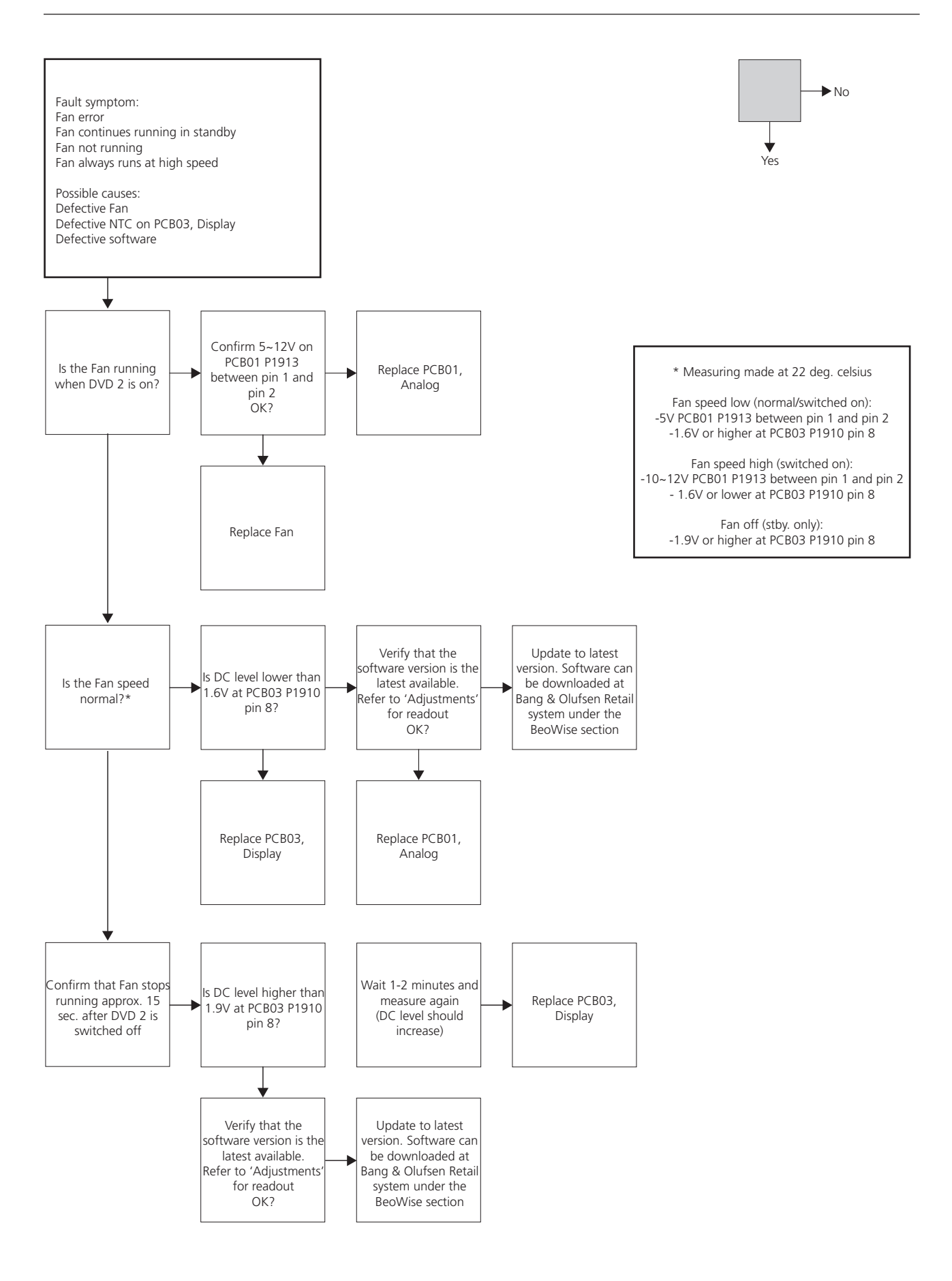

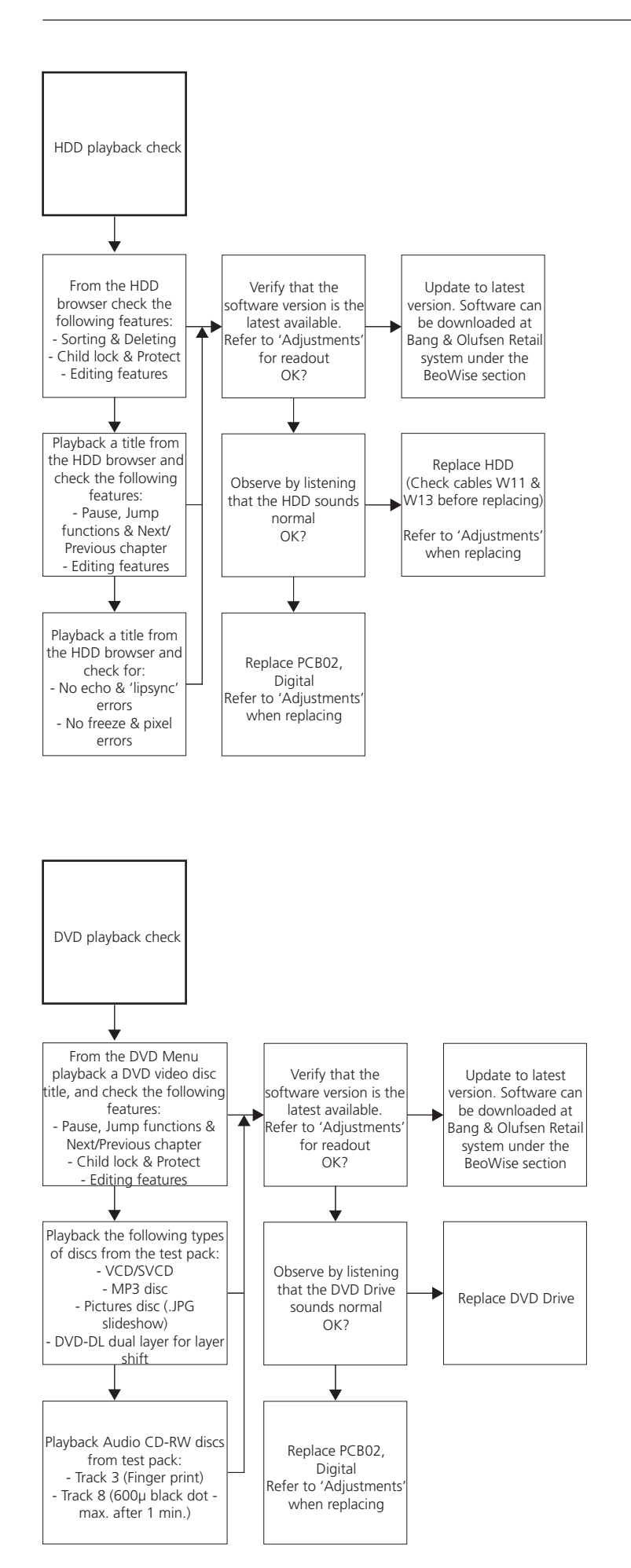

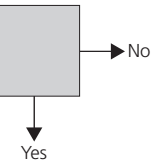

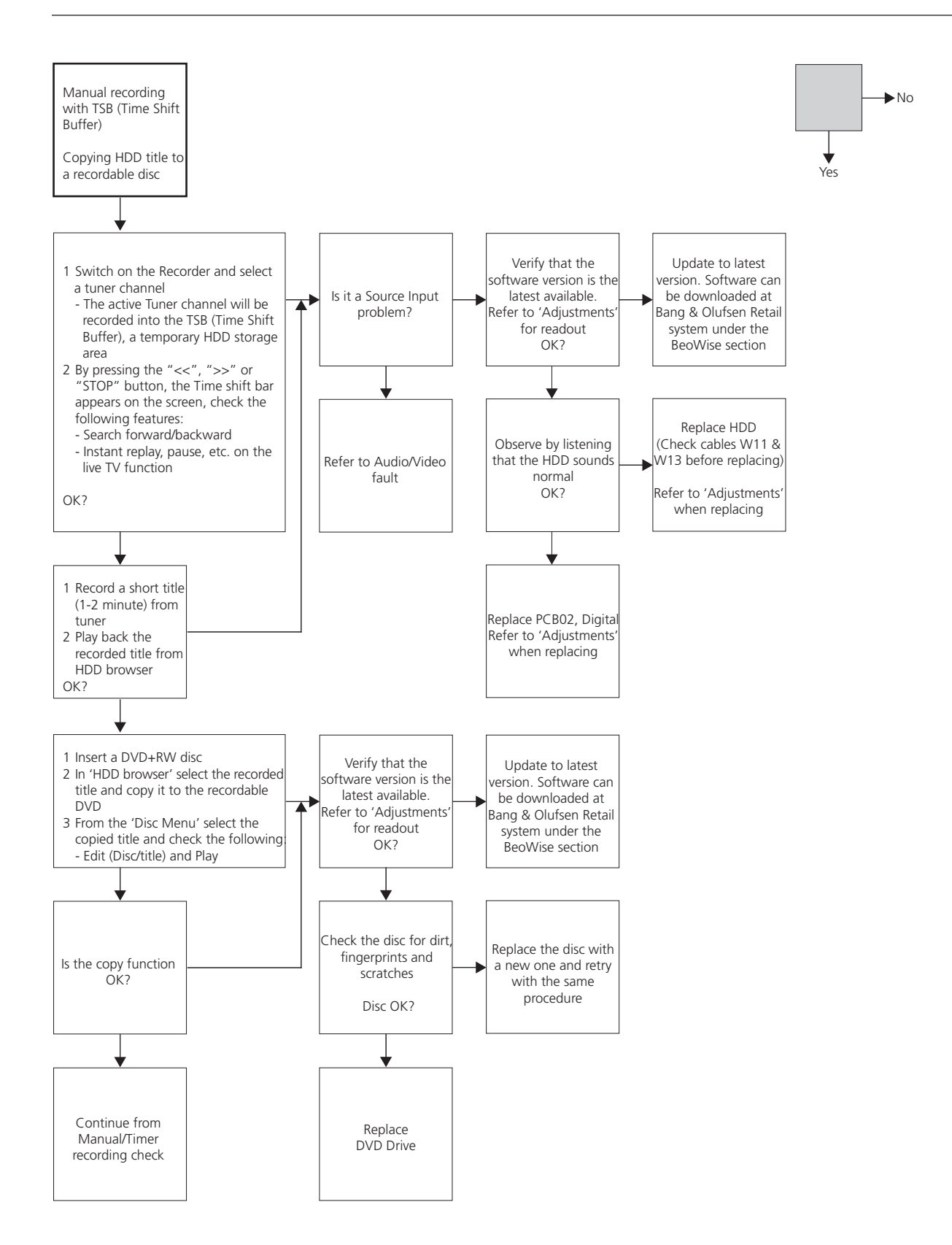

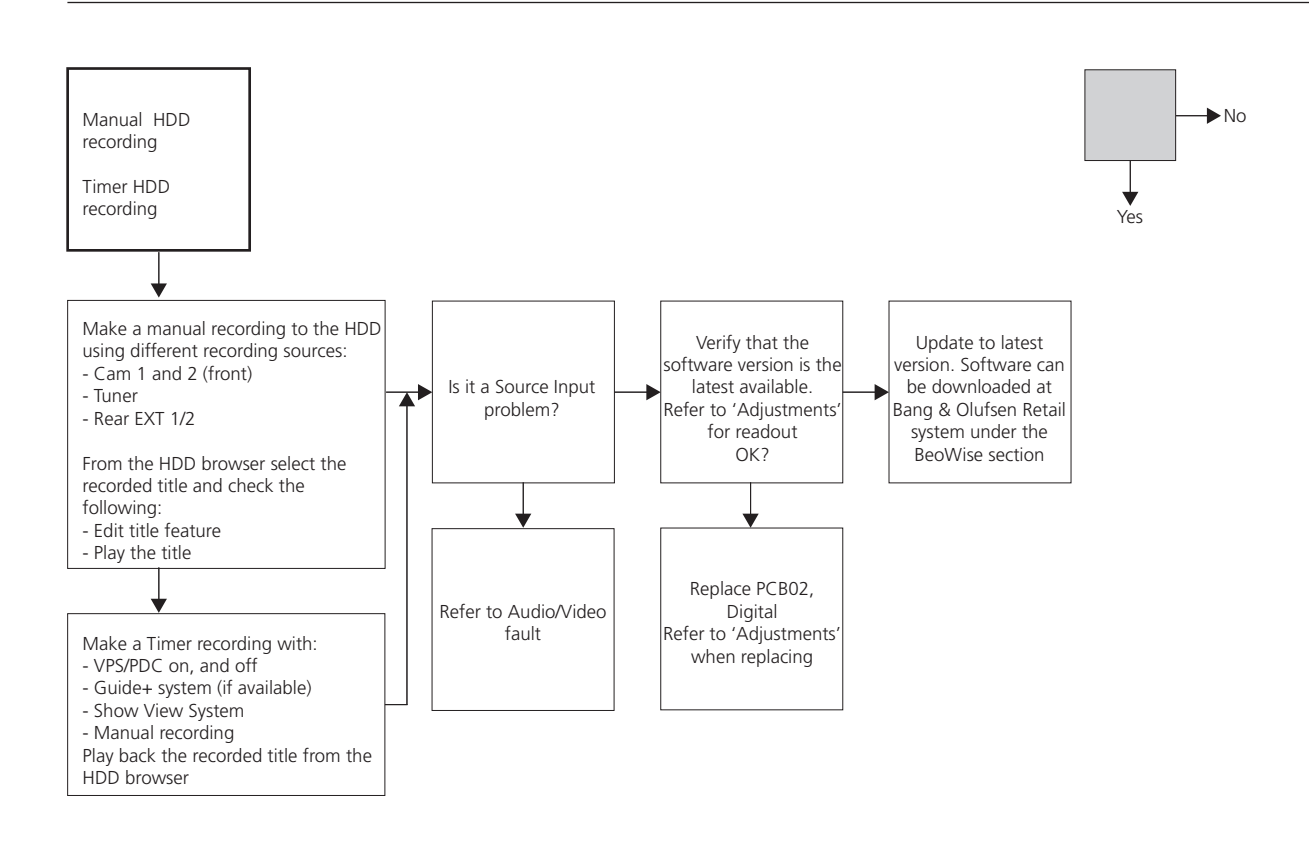

## BANG & OLUFSEN

► No

Yes

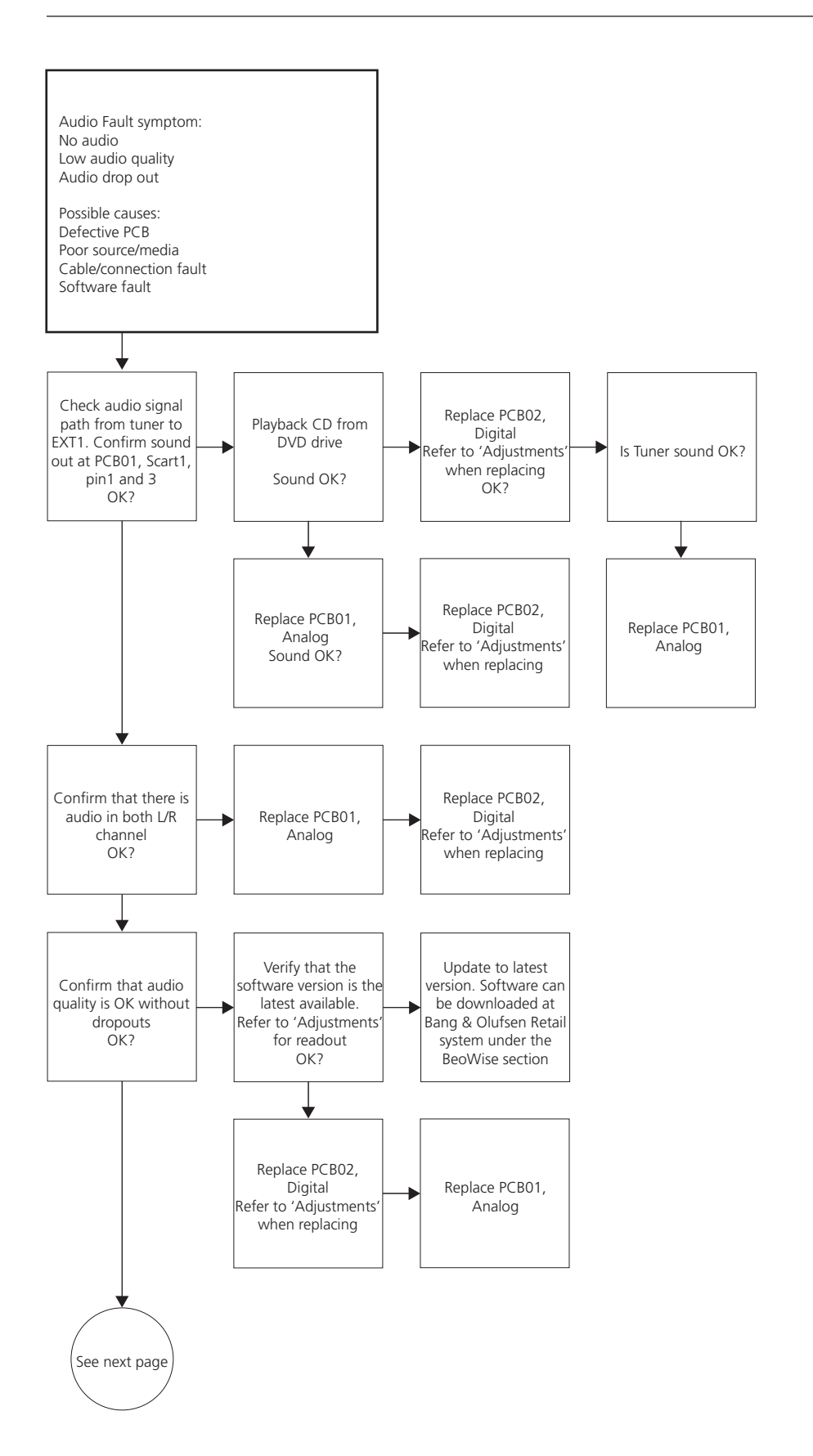

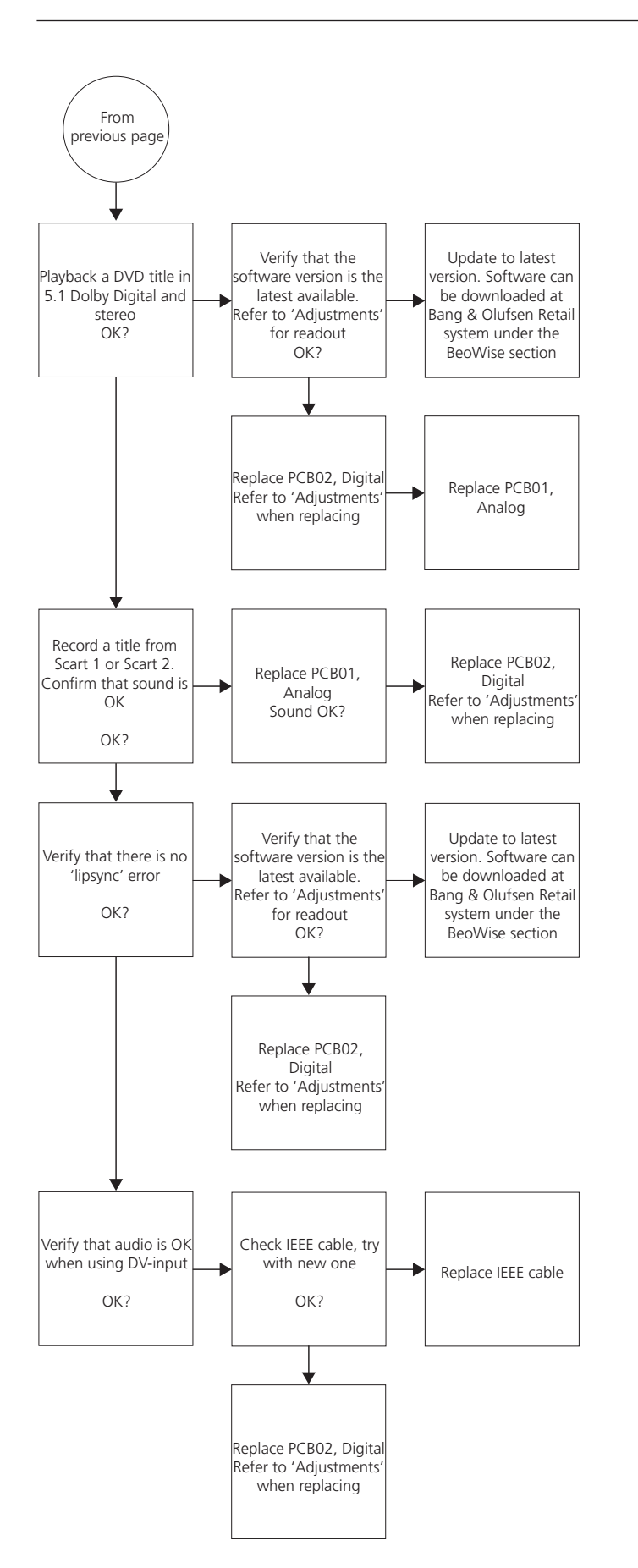

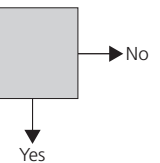

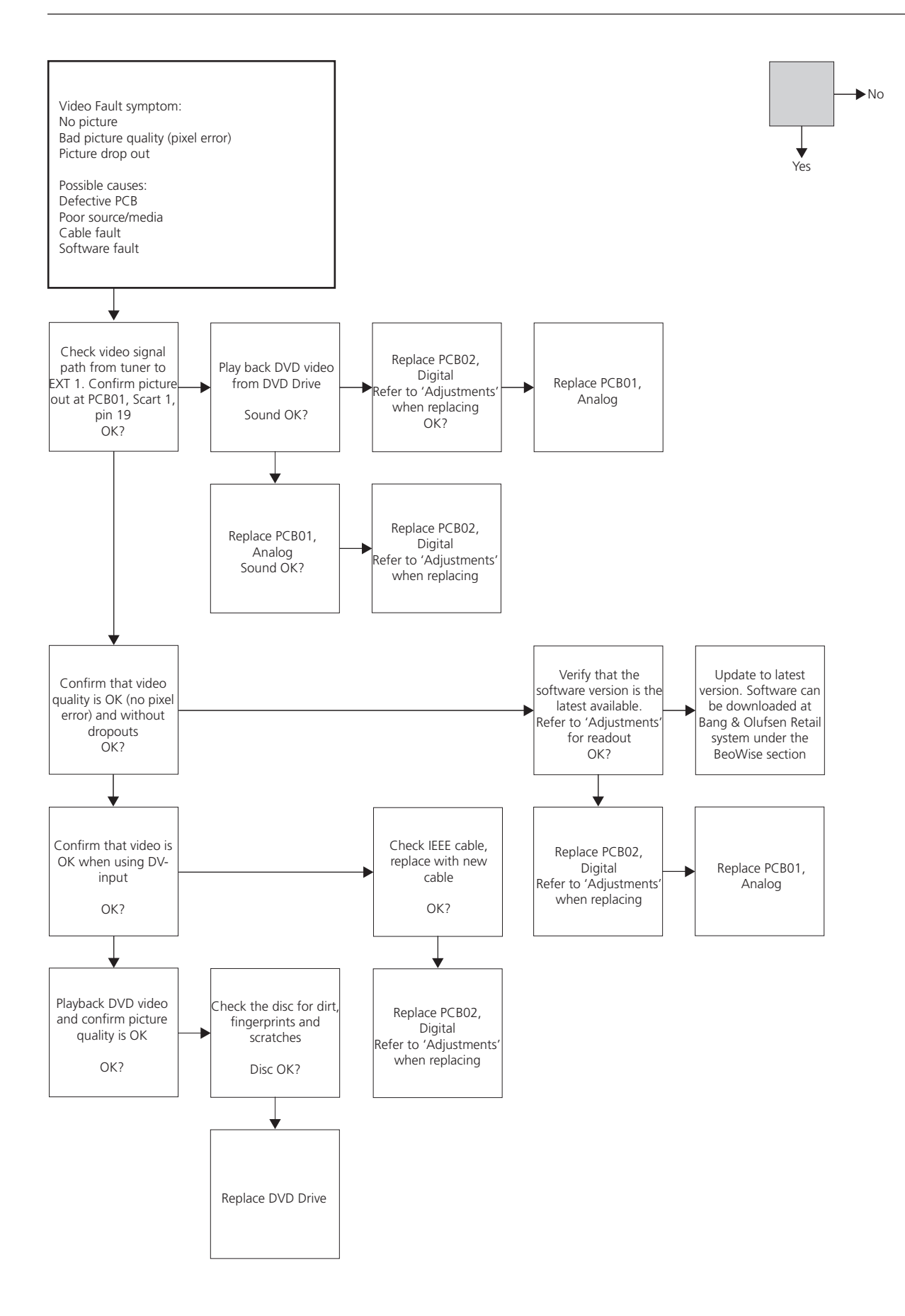

## Adjustments, software update, repair tips and final check after repair

| Adjustments                                          | 4.2  |
|------------------------------------------------------|------|
| Adjustments described                                | 4.2  |
| General                                              |      |
| Necessary tools                                      |      |
| Region code                                          |      |
| Region table                                         | 4.3  |
| Alignment of front plate lid                         | 4.4  |
| Alignment of 'Slash information' (or slash version)  |      |
| Alignment of 'Diversity String'                      | 4.7  |
| Formatting a new HDD                                 | 4.8  |
| Software update                                      | 4.9  |
| Software section described                           |      |
| Software version read out                            |      |
| Software upgrade procedure for PCB02, Digital        | 4.10 |
| Software upgrade procedure for PCB14, Keyboard (AVL) | 4.11 |
| Repair tips                                          | 4.13 |
| Description of buttons placed on back panel          | 4.13 |
| Built-in Service Modes                               | 4.13 |
| Final check after repair                             | 4.14 |
| Insulation test                                      | 4.14 |
| Customer setup                                       | 4.14 |
| Check all sources are working correctly              | 4.14 |
| Product cleaning                                     | 4.14 |
| Cabinet surfaces                                     | 4.14 |
| Dealer script                                        | 4.14 |
| Software check                                       | 4.15 |
| Region code                                          | 4.15 |
| Check 'IEEE unique number'                           | 4.15 |
| Check 'Diversity String'                             | 4.15 |

## Adjustments

| <ul> <li>Region Code</li> <li>Alignment of 'Slash information' (or slash version)</li> <li>Alignment of IEEE Unique number</li> <li>Alignment of 'Diversity String'</li> <li>Formatting of a new HDD</li> </ul>                                                                                                    |   |
|----------------------------------------------------------------------------------------------------|---|
| <ul> <li>Alignment of 'Slash information' (or slash version)</li> <li>Alignment of IEEE Unique number</li> <li>Alignment of 'Diversity String'</li> <li>Formatting of a new HDD</li> </ul>                                                                                                    |   |
| <ul> <li>Alignment of IEEE Unique number</li> <li>Alignment of 'Diversity String'</li> <li>Formatting of a new HDD</li> </ul>                                                                                                    |   |
| <ul> <li>Alignment of 'Diversity String'</li> <li>Formatting of a new HDD</li> </ul>                                                                                                    |   |
| - Formatting of a new HDD<br>General                                                                                                    |   |
| General                                                                                                    |   |
| General                                                                                                    |   |
|                                                                                                    |   |
| Important:                                                                                                    |   |
| Adjustments/alignments are necessary when:                                                                                                    |   |
|                                                                                                    |   |
| - HDD is replaced (formatting)                                                                                                    |   |
| - PCB02, Digital is replaced                                                                                                    |   |
| (region code, slash information, IEEE Unique number and Diversity String must b                                                                                                    | : |
| set)                                                                                                    |   |
| - AVL keyboard is replaced (AVL software update)                                                                                                    |   |
|                                                                                                    |   |
| Necessary tools                                                                                                    |   |
| <ul> <li>PC or laptop with 'HyperTerminal' installed (Windows component)</li> </ul>                                                                                                    |   |
| - Toshiba Flash Rom Writer (for AVL keyboard update)                                                                                                    |   |
| - Service cable                                                                                                    |   |
| - DVD Format disc for HDD                                                                                                    |   |
| - Software disc (only for software update)                                                                                                    |   |
|                                                                                                    |   |
| Region code                                                                                                    |   |
| The region code is stored in PCB02. Digital. Region code setting in PCB02. Digital                                                                                                    |   |
| determine the playability of region restricted discs.                                                                                                    | , |
|                                                                                                    |   |
| Region code setting, by sending Beo4 or Beo5 commands, use the following                                                                                                    |   |
| procedure:                                                                                                    |   |
|                                                                                                    |   |
| 1. Disk tray closed and no disc.                                                                                                    |   |
| 2. Set DVD 2 to 'tuner mode' (press 'EXIT' or 'BACK' in any menu/browser).                                                                                                    |   |
|                                                                                                    |   |
| 3. Invoke HDD Browser. (Press 'GO' and '0'), place the cursor on 'Hard Disk'.                                                                                                    |   |
| <ol> <li>Invoke HDD Browser. (Press 'GO' and '0'), place the cursor on 'Hard Disk'.</li> <li>Press 'GO' wait for IR-indicator to flash and enter immediately</li> </ol>                                                                                                    |   |
| <ol> <li>Invoke HDD Browser. (Press 'GO' and '0'), place the cursor on 'Hard Disk'.</li> <li>Press 'GO' wait for IR-indicator to flash and enter immediately<br/>159121212005 XXX then 'GO'</li> </ol>                                                                                                    |   |
| <ol> <li>Invoke HDD Browser. (Press 'GO' and '0'), place the cursor on 'Hard Disk'.</li> <li>Press 'GO' wait for IR-indicator to flash and enter immediately<br/>159121212005 XXX then 'GO'.</li> <li>There is no indication that the region code is changed, so the technician has to to</li> </ol>                                                                                                    | v |
| <ol> <li>Invoke HDD Browser. (Press 'GO' and '0'), place the cursor on 'Hard Disk'.</li> <li>Press 'GO' wait for IR-indicator to flash and enter immediately<br/>159121212005 XXX then 'GO'.</li> <li><u>There is no indication that the region code is changed</u>, so the technician has to t<br/>if the change was succesful or not (using a commercial DVD with the desired</li> </ol>                                                                                                    | y |
| <ol> <li>Invoke HDD Browser. (Press 'GO' and '0'), place the cursor on 'Hard Disk'.</li> <li>Press 'GO' wait for IR-indicator to flash and enter immediately<br/>159121212005 XXX then 'GO'.</li> <li><u>There is no indication that the region code is changed</u>, so the technician has to t<br/>if the change was succesful or not (using a commercial DVD with the desired<br/>region code).</li> </ol>                                                                                                    | У |
| <ol> <li>Invoke HDD Browser. (Press 'GO' and '0'), place the cursor on 'Hard Disk'.</li> <li>Press 'GO' wait for IR-indicator to flash and enter immediately<br/>159121212005 XXX then 'GO'.</li> <li><u>There is no indication that the region code is changed</u>, so the technician has to t<br/>if the change was succesful or not (using a commercial DVD with the desired<br/>region code).</li> </ol>                                                                                                    | у |
| <ol> <li>Invoke HDD Browser. (Press 'GO' and '0'), place the cursor on 'Hard Disk'.</li> <li>Press 'GO' wait for IR-indicator to flash and enter immediately<br/>159121212005 XXX then 'GO'.</li> <li><u>There is no indication that the region code is changed</u>, so the technician has to t<br/>if the change was succesful or not (using a commercial DVD with the desired<br/>region code).</li> <li>XXX table:</li> </ol>                                                                                                    | У |
| <ol> <li>Invoke HDD Browser. (Press 'GO' and '0'), place the cursor on 'Hard Disk'.</li> <li>Press 'GO' wait for IR-indicator to flash and enter immediately<br/>159121212005 <u>XXX</u> then 'GO'.</li> <li><u>There is no indication that the region code is changed</u>, so the technician has to t<br/>if the change was succesful or not (using a commercial DVD with the desired<br/>region code).</li> <li>XXX table:<br/>001 = region code 1</li> </ol>                                                                                          | У |
| <ol> <li>Invoke HDD Browser. (Press 'GO' and '0'), place the cursor on 'Hard Disk'.</li> <li>Press 'GO' wait for IR-indicator to flash and enter immediately<br/>159121212005 XXX then 'GO'.</li> <li><u>There is no indication that the region code is changed</u>, so the technician has to t<br/>if the change was succesful or not (using a commercial DVD with the desired<br/>region code).</li> <li>XXX table:<br/>001 = region code 1<br/>002 = region code 2</li> </ol>                                                                         | у |
| <ul> <li>3. Invoke HDD Browser. (Press 'GO' and '0'), place the cursor on 'Hard Disk'.</li> <li>4. Press 'GO' wait for IR-indicator to flash and enter immediately 159121212005 XXX then 'GO'.</li> <li>5. There is no indication that the region code is changed, so the technician has to t if the change was succesful or not (using a commercial DVD with the desired region code).</li> <li>XXX table:</li> <li>001 = region code 1</li> <li>002 = region code 2</li> <li>003 = region code 3</li> </ul>                                            | у |
| <ul> <li>3. Invoke HDD Browser. (Press 'GO' and '0'), place the cursor on 'Hard Disk'.</li> <li>4. Press 'GO' wait for IR-indicator to flash and enter immediately<br/>159121212005 XXX then 'GO'.</li> <li>5. There is no indication that the region code is changed, so the technician has to t<br/>if the change was succesful or not (using a commercial DVD with the desired<br/>region code).</li> <li>XXX table:<br/>001 = region code 1<br/>002 = region code 2<br/>003 = region code 3<br/>004 = region code 4</li> </ul>                       | у |
| <ol> <li>Invoke HDD Browser. (Press 'GO' and '0'), place the cursor on 'Hard Disk'.</li> <li>Press 'GO' wait for IR-indicator to flash and enter immediately<br/>159121212005 XXX then 'GO'.</li> <li><u>There is no indication that the region code is changed</u>, so the technician has to t<br/>if the change was succesful or not (using a commercial DVD with the desired<br/>region code).</li> <li>XXX table:<br/>001 = region code 1<br/>002 = region code 2<br/>003 = region code 3<br/>004 = region code 4<br/>005 = region code 5</li> </ol> | у |

## Region table

| Region | Area                                                                                       | Countries                                                                                                    |  |  |
|--------|--------------------------------------------------------------------------------------------|----------------------------------------------------------------------------------------------------|--|--|
|        | US, US<br>territories and<br>Canada                                                        | American Samoa, Canada, Guam, Palau, Mariana Islands, Marshall Islands, Puerto Rico,<br>Micronesia, United States, U.S. Virgin Islands                                                                                                    |  |  |
|        | UK, Europe,<br>Japan, South<br>Africa and<br>Middle East                                   | Albania, Andorra, Austria, Bahrain, Belgium, Bosnia and Herzegovina, Bulgaria, Croatia,<br>Czech Republic, Denmark, Egypt, Finland, France, Germany, Gibraltar, Greece, Greenland,<br>Hungary, Iceland, Iran, Iraq, Ireland, Israel, Italy, Japan, Jordan, Kuwait, Lebanon,<br>Liechtenstein, Luxembourg, Macedonia, Malta, Moldova, Monaco, Netherlands, Norway,<br>Oman, Poland, Portugal, Qatar, Romania, San Marino, Saudi Arabia, Slovakia, Slovenia,<br>South Africa, Spain, Sweden, Switzerland, Syria, United Arab Emirates, United Kingdom,<br>Vatican City, Yemen, Yugoslavia                                                                                                    |  |  |
| 3      | Southeast and<br>East Asia                                                                 | Cambodia, Hong Kong, Indonesia, Laos, Malaysia, Myanmar, Phillipines, South Korea,<br>Taiwan, Thailand, Vietnam                                                                                                    |  |  |
|        | Australia, New<br>Zealand, Central<br>and South<br>America                                 | Antigua, Argentina, Aruba, Australia, Bahamas, Barbados, Barbuda, Belize, Bolivia, Brazil,<br>Chile, Colombia, Costa Rica, Cuba, Dominica, Dominican Republic, Ecuador, El Salvador,<br>Falkland Islands, French Guiana, Grenada, Guatemala, Guyana, Haiti, Honduras, Jamaica,<br>Mexico, New Guinea, New Zealand, Nicaragua, Panama, Paraguay, Peru, Suriname,<br>Trinidad, Tobago, Uruguay                                                                                                    |  |  |
| 5      | Former Soviet<br>Union, Indian<br>sub-continent,<br>Africa, North<br>Korea and<br>Mongolia | Afghanistan, Algeria, Angola, Bangladesh, Belarus, Benin, Botswana, Burkina Faso,<br>Burundi, Cameroon, Cape Verde, Central African Republic, Chad, Comoros, Congo,<br>Djibouti, Equatorial Guinea, Eritrea, Estonia, Ethiopia, Gabon, Gambia, Georgia, Ghana,<br>Guinea, Guinea-Bissau, India, Ivory Coast, Kazakhstan, Kenya, Latvia, Lesotho, Liberia,<br>Libya, Lithuania, Madagascar, Malawi, Mali, Mauritania, Mauritius, Mongolia, Morocco,<br>Mozambique, Namibia, Niger, Nigeria, North Korea, Pakistan, Russia, Rwanda, Sao Tome<br>and Principe, Senegal, Seychelles, Sierra Leone, Somalia, Sri Lanka, St. Helena, Sudan,<br>Tanzania, Togo, Tunisia, Turkmenistan, Uganda, Ukraine, Uzbekistan, Zambia, Zimbabwe |  |  |
| 6      | China                                                                                      | China                                                                                                    |  |  |

#### Alignment of front plate lid

In some cases it may be necessary to adjust the front plate lid to align the gap between the front plate lid and cabinet. If the front plate lid is out of alignment, it may result in the lid not closing correctly (the lid will not remain closed).

Adjustment can be performed at the front of DVD 2 by using a screwdriver. When the front plate lid is opened, a torx screw, in the squared hole on the left side of the black profile, will appear.

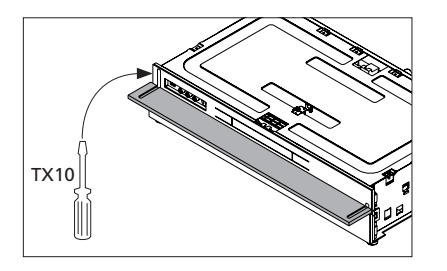

By turning the screw clockwise the front plate lid is aligned towards 'closed position'. Turning the screw counter-clockwise aligns the front plate lid towards 'opened position'.

Align the gap between the plates and the cabinet to 2 mm.

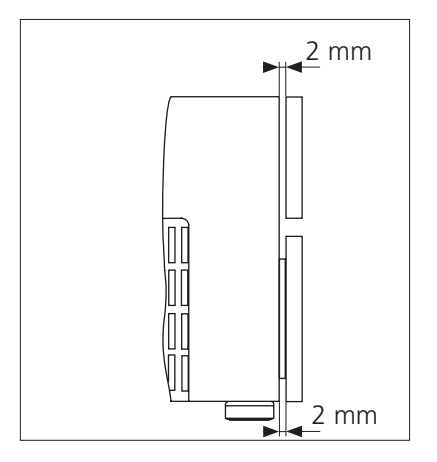

#### Alignment of 'Slash information' (or slash version)

When PCB02, Digital is replaced, it is necessary to align the slash version. The slash version is unique for DVD 2, and can be regarded as a initialization. The slash version for DVD 2 is <u>11221</u>, and is stored in NVM (item 7809) on PCB02, Digital.

For alignment the following procedure must be followed:

- 1. Start HyperTerminal.
- 2. Connect DVD 2 (P1103) to a COM port (use USB/COM converter if no COM port is available).
- 3. Power on DVD 2 and confirm that 'Diagnostic info.' appears on screen.
- 4. Type in command promt line DS:> 1217 11221. Screen shows.

DS:> 1217 11221 121700: Test OK @

The alignment can be confirmed by typing at promt DS:>1218, e.g.

DS:> 1218 121800: The slash version is = 11221 Test OK @

#### Alignment of 'IEEE unique number'

The IEEE unique number can be regarded as the serial number of the hardware (PCB02, Digital), and is placed in NVM (item 7809) on PCB02, Digital. In case of failure PCB02, Digital is replaced by an empty device. After replacement of the NVM, DVD 2 can only startup in Diagnostic software mode because the Slash version is not in place.

By way of commands via the Diagnostic Software (DS) and hyperterminal connection to the PC, these factory settings must be restored in the NVM. The number is a 10-digit hexadecimal number.

In most cases it is possible to read out the IEEE unique number from the defective PCB02, Digital, and in that way easy to copy it into the replaced part.

For alignment follow this procedure:

- 1. Start HyperTerminal.
- 2. Connect DVD 2 (P1103) to a COM port (use USB/COM converter if no COM port is available).
- 3. Power on DVD 2 and confirm that 'Diagnostic info.' appears on screen.
- 4. Type in command promt line DS:> 1207 [IEEE number]. Example of the screen information: DS:> 1207 3E5CE929C4 120700: Test OK @

DVD 2 now has its original IEEE unique number

The alignment can be confirmed by typing in the command promt line DS:>1208 Example of the screen information: DS:> 1208 120800: The DvIdNumber is: 3E5CE929C4

Test OK @

In case of failure on PCB02, Digital, if the NVM and CHRYSALIS (item 7400) are damaged, it is not possible to read out the IEEE unique number.

In that case, the IEEE number must be calculated by means of a formula and of the 'internal' serial number. This 'internal' serial number (Prod. No.) contains 14 characters and is located at the bottom of DVD 2 (not at the 'bottom plate', this must be removed first). Location illustrated below:

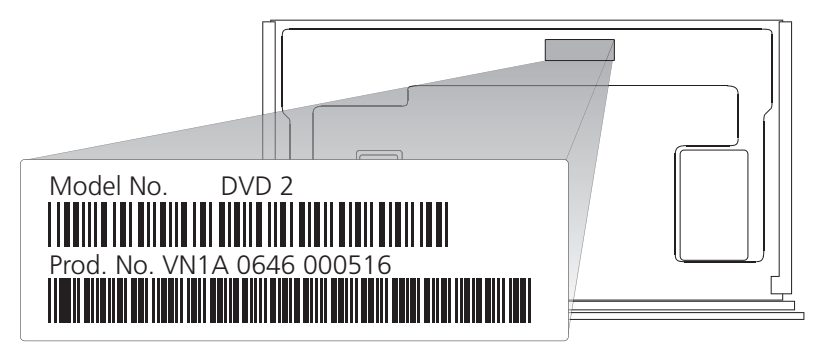

The calculation has to be done in two sections. Section 1: for the first 5-digit hexadecimal number and section 2: for the last 5-digit hexadecimal number. The procedure is described below.

Note the serial number of DVD 2, e.g. VN1A 0646 000516

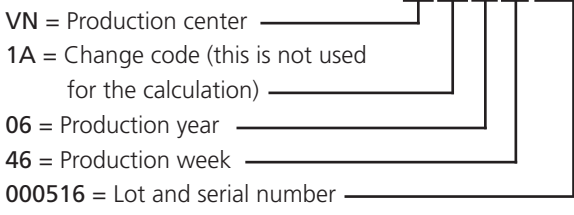

Definition: L1 = V (the first letter in production center code)

L2 = N (the second letter in production center code)

L1 and L2 are numerically defined by alphabetical order, which means L1 (V) becomes the numeric value 22 (because 'V' is the 22th letter in the alphabet), and L2 (N) becomes the numeric value 14.

#### Section1

To calculate the first 5-digit hexadecimal number this formula has to be used:  $(35828 \times \text{production year}) + (676 \times \text{production week}) + (26 \times \text{L1}) + \text{L2} + 8788$ 

In this case (example) : (35828 x 6) + (676 x 46) + (26 x 22) + 14 + 8788 = <u>255.438</u>

Now this value (decimal number) has to be translated to a hexadecimal number. Example: 255438 (decimal) = <u>\_3E5CE (hex)</u> (use e.g Windows calculator as 'translator').

#### Section 2

The last 5 numbers exist out of the lot and serial number. This value (decimal number) has to be translated to a hexadecimal number. In case the lot and serial number starts with 0....., the previous digit (to the left - in this case 6) are imported. Example:  $000516 \Rightarrow 600516$  (decimal) = 929C4 (hex)

Bottom line, the 10-digit IEEE unique number, in this case, will be = 3E5CE929C4

#### Alignment of 'Diversity String'

The boot EEPROM, item 7810 on PCB02, Digital contains the "Diversity String". During startup, the "Diversity String" tells the software, which hardware version is present. This setting is stored during the production of PCB02, Digital. In case of failure and when PCB02, Digital has been replaced, it is adviseable to ensure that the EEPROM contain the correct boot script. With DS command: 1229, the settings can be displayed.

#### Note

An error in the diversity string will render DVD 2 unable to boot-up and PCB02, Digital becomes defective

Via the Dignostic Software, the "Diversity String" is stored with the command 1226, followed by the "Diversity String" as parameter.

Example:

Test OK @

| Formatting a new HDD           |                                                                                          |
|--------------------------------|------------------------------------------------------------------------------------------|
|                                | In case of failure the HDD is replaced by a new unformatted HDD. To prepare the          |
|                                | new HDD for use, it must be formatted with a 'Master Format DVD' via the                 |
|                                | Diagnostic Software nucleus 2107. To carry out formatting follow this procedure:         |
| 1.                             | Start HyperTerminal.                                                                     |
| 2.                             | Connect DVD 2 (P1103) to a COM port (use USB/COM converter if no COM port is available). |
| 3.                             | Power on DVD 2 and confirm that 'Diagnostic info.' appears on screen.                    |
| 4.                             | Type in command promt line DS:> 2107.                                                    |
| 5.                             | Screen shows: Please insert the Master DVD. When this is done, push carefully the        |
|                                | tray of the DVD drive. The process is completed when the screen shows:                   |
|                                | DS:> 2107                                                                                |
|                                | Please insert the Master DVD <ok></ok>                                                   |
|                                | Executing transfer table 1 of 4                                                          |
|                                | Please wait <ok></ok>                                                                    |
|                                | 210700: Transfer OK                                                                      |
|                                | Test OK @                                                                                |
|                                | Example of media error could be:                                                         |
|                                | DS:> 2107                                                                                |
|                                | Please insert the Master DVD                                                             |
|                                | 210704: Invalid medium, no DVD is inserted                                               |
|                                | Error @                                                                                  |
| Creating a 'Master Format DVD' |                                                                                          |
|                                | Use same procedure as 'Creating a Software Upgrade Disc' see page 4.10. The file         |
|                                | for this procedure is ' MasterDVD_BHDR.zip' (unzipped = MasterDVD_BnO.nrg)               |
|                                | Important: The media for this burning is not a CD-R but instead a DVD-R.                 |

#### Software update

| Software section described   | <ul> <li>Software version read out.</li> <li>The software modules for DVD 2.</li> <li>Software upgrade procedure for PCB02, Digital.</li> <li>Software upgrade procedure for PCB14, Keyboard (AVL).</li> </ul>                                                                                                    |
|------------------------------|----------------------------------------------------------------------------------------------------|
| Software version read out    | <ul> <li>How to read out the firmware version, to confirm DVD 2</li> <li>has the latest version or</li> <li>has been upgraded succesfully</li> </ul>                                                                                                    |
|                              | <ul> <li>Follow the procedure below:</li> <li>Power up DVD 2</li> <li>On Beo4, press:</li> <li>MENU GO (for V.Mem MENU)</li> <li>1 (for 'System' menu)</li> <li>▼ (to goto 'Setup')</li> <li>(to enter 'Setup')</li> <li>(to clear Time Shift Buffer)</li> <li>▼ (to goto 'Display')</li> <li>0 (to enable 'Version info')</li> <li>▼ (to goto 'Version info')</li> <li>GO GO (to send OK command)</li> <li>The TV connected to DVD 2 will display:</li> </ul> |
|                              | <ul> <li>(C) Bang &amp; Olufsen 2006</li> <li>Version information:</li> <li>DIF05_9/7145 AN SV 11221</li> <li>BE 51.05.02.12 ASP 1,18 ,1,10 FP</li> <li>BnO_705_6A</li> <li>20070129_1830 pro sxc</li> <li>EPG:4.01 AVL Ver:1.18</li> <li>Press <exit> button to exit</exit></li> </ul>                                                                                                    |
| The software modules for DVD | 2                                                                                                    |

The software modules for DVD 2

(c) Bang & Olufsen 2006 Version Information: DIF05\_9/7145 AN SV 11221 BE 51.05.02.12 ASP 1, 18, 1, 10 FP BNO\_705\_6A 20070129\_1830 pro sxc EPG:4.01 AVL Ver: 1.13

The software modules for DVD 2 are described below:

| Software module   | Description                         | Upgrade method                 |
|-------------------|-------------------------------------|--------------------------------|
| DIF05_9/7145 AN   | Digital board version               | Not possible                   |
| SV 11221          | Slash version                       | Can be modified in DS          |
| BE 51.05.02.12    | DVD Drive version                   | Via Software Download Disc     |
| ASP 1,18          | Analog Slave<br>Processor(ASP)      | Not possible                   |
| 1,10 FP           | Vaccum Fluoreescent<br>Display(VFD) | Not possible                   |
| BnO_705_6A        | Recorder Application                | Via Software Download Disc     |
| 20070129_1830 pro | Diagnostic application (incl.       | Via Software Download Disc     |
| SXC               | boot, download)                     |                                |
| EPG:4.01          | EPG library version                 | Via Software Download Disc     |
| AVL Ver:1.18      | AVL micro-controller                | Via 'Hitachi Flash Rom Writer' |
|                   |                                     |                                |

## Software upgrade procedure for PCB02, Digital

| Information                      |                                                                                                    |
|----------------------------------|----------------------------------------------------------------------------------------------------|
|                                  | A vital part of the DVD 2 is advanced software platforms. Therefore, it is very important that the product always contains the latest software version on all platforms, before it is returned to customer.                                                                                                    |
|                                  | Even though DVD 2 is highly tested according to the software section, it might be<br>possible in the future, that a better software will be developed for handling strange<br>unexpected faults to a certain situation. Because of that it might be necessary to<br>perform a software update to solve the problem.                                                                                                    |
|                                  | The software upgrade disc is included in a Back-up suitcase, otherwise it can be downloaded from the Bang & Olufsens Retail System under the 'BeoWise' section.                                                                                                    |
| Requirement -                    | Software disc only.                                                                                                    |
| Creating a software upgrade disc | Requirement: Nero Burning Rom (6 or higher) and a PC/Laptop with CD-R/DVD-R<br>drive.                                                                                                    |
|                                  | Use following procedure to burn a software disc:                                                                                                    |
| -                                | <ul> <li>Download software file 'BnO_xxx_xx.zip' from the Bang &amp; Olufsens Retail System under the 'BeoWise' section, and unzip the file to a known location ('BnO_xxx_xx.nrg' image file is created).</li> <li>Double click the *.nrg file (Nero automatically opens an 'Image Burn Compilation'. Insert a blank CD-R disc and make sure that following settings are set:</li> <li>Write speed : 8 x (1200 KB/s) or lower.</li> <li>Write method : Disc-at-once.</li> <li>Click 'Burn' and wait for process to end.</li> </ul>                                                                                                    |
| Software upgrade procedure       | Software upgrade procedure for PCB02, Digital:                                                                                                    |
|                                  | <ul> <li>Disconnect DVD 2 from mains.</li> <li>Open the 'Front Lid' (IMPORTANT!).</li> <li>Push the button S1+S4 (located on the back of DVD 2) while connecting to mains.<br/>Release the buttons after 3 sec.</li> <li>The display shows following:<br/>'DOWNLOAD'<br/>'FORCED DL'<br/>'OPENING'</li> <li>'INSERT DISC' (the user now has approx. 10 sec. to place the software upgrade<br/>disc before the tray closes automatically).<br/>'CLOSING' <u>WARNING: Do not disconnect from mains when updating</u></li> <li>The update is finished when the disc is ejected, and 'REMOVE DISC' appears in the<br/>display. Close the tray and confirm that 'DONE' appears in display.</li> <li>If all software platforms are up-to-date, the message 'SYS OK' appears in the<br/>display followed by 'DONE', and the system goes into Standby.</li> </ul> |

#### Software upgrade procedure for PCB14, Keyboard (AVL)

Information

DVD 2 contains AVL (Audio Video Link - converts B&O IR commands to Philips IR command) which is placed on PCB14, Keyboard. If new features are developed in the future, it might be necessary to update the AVL. For this purpose a service plug P1104 is placed on PCB14, Keyboard.

To transfer the updated data, a special software tool 'Hitachi Flash Rom Writer must be used. This tool can be downloaded from the Bang & Olufsens Retail System under, the 'BeoWise' section.

#### Requirements

- Laptop or PC.
- Hitachi Flash Rom Writer
- xxx.s32 format file to be flashed into AVL.
- Service cable (Order part no. 6278222).

#### Software upgrade procedure

Open the programmer software by double clicking on the programmer software application file "FW.exe".

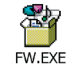

Programmer window appears on the screen, as illustrated below:

| Toshiba Flash ROM '    | Writer  | ×           |
|------------------------|---------|-------------|
| FileName:(No Fi<br>— — | le)     | File Select |
| COM-Port<br>© COM1:    | С СОМ2: |             |
| Baud Rate              |         | Write       |
| • 9.6k                 | O 19.2K |             |
| O 38.4k                | O 57.6k | Done        |

- Click 'File Select'.
- Change 'Files of type' to 'SFile(\*.sxx)'.
- Browse to the location where the 'BnOAVL-vx.x\_xxxx.s32' file is placed and click 'open' to select it.

Now the programmer should look like this:

| Toshiba Flash ROM               | Writer                             |             | × |
|---------------------------------|------------------------------------|-------------|---|
| FileName:BnOA<br>Rd FE8000-FFFI | VL_v1.18_5460.s32<br>FAF[Sum:5460] | File Select |   |
| COM-Port                        | © COM2:                            | ]           |   |
| Baud Rate                       |                                    | Write       |   |
| O 9.6k                          | • 19.2K                            |             |   |
| O 38.4k                         | O 57.6k                            | Done        |   |
|                                 |                                    |             |   |

- Select the COM port (use USB/COM converter if no COM port is available).
- Select Baud Rate 19.2K (recommended).
- Disconnect DVD 2 from the mains.
- Connect the diagnostic cable from the PC to the UART connector (P1104 ) on PCB14, Keyboard (AVL).
- Power up DVD 2 and wait 5 sec. before continuing.
- Click 'Write'.

#### NOTE!

When you click 'Write', it starts reading and then starts writing. When the writing procedure is finished, a 'check sum value' is displayed. Compare this 'check sum value' with the last four characters in the filename before .s32 (in this case = 5460). Checksum value for both should be the same, this indicates successful programming.

|                                 |                                    | Compare     |
|---------------------------------|------------------------------------|-------------|
|                                 |                                    | //          |
| Toshiba Flash ROM               | Writer                             | / 🗵         |
| FileName:BnOA<br>Rd FE8000-FFFI | VL_v1.18_5460.s32<br>FAF[Sum(5460) | File Select |
| COM-Port                        |                                    |             |
| ○ COM1:                         | COM2:                              |             |
| Baud Rate                       |                                    | Write       |
| O 9.6k                          | ① 19.2K     ③                      |             |
| O 38.4k                         | O 57.6k                            | Done        |
|                                 |                                    |             |

- Disconnect DVD 2 from mains and remove Service Cable.
- Reboot the recorder.

Confirm the software version by using the 'Software version read out' procedure described on page 4.9.

#### Repair tips

#### Description of buttons placed on back panel

Because of the reduced number of buttons on DVD 2, only 1 button for the user (disc tray open/close), there are six recessed buttons on the back of DVD 2. The function for each button are described from left to right:

- S1 Open / Close
- S2 Next
- S3 Standby
- S4 Record
- S5 Stop
- S6 Play

In that way, additional functions are available for service.

#### **Built-in Service Modes**

DVD 2 has several 'Built-in Service Modes' which gives new service possibilities. These are 'Diagnostic test' or other 'service tests' and are activated by pressing 1 or 2 buttons while connecting to the mains. The buttons are mapped as follows from left to right: S1 to S6:

| Mode no. | Service Mode                    | Keys    | Comments                               |
|----------|---------------------------------|---------|----------------------------------------|
| 1        | End-user / Dealer<br>Diagnostic | S6      |                                        |
| 2        | Player Diagnostics              | S1 & S6 | Only with the service cable connected  |
| 3        | Player Diagnostics              | S2 & S6 | Only with the service cable connected  |
| 4        | Forced Download                 | S1 & S4 | The same as no. 5                      |
| 5        | Forced Download                 | S2 & S4 | The same as no. 4                      |
| 6        | Trade Mode (Toggle<br>function) | S1 & S5 | Local key disabled. Only control by RC |
| 7        | Virgin Mode*                    | S3      | Reset DVD 2 to Virgin Mode             |

\* 'Virgin Mode' is the state the recorder is in from the manufacturer (no setup has been performed).

'End User / Dealer script'

The 'End User / Dealer script' test is further described at page 2.6 and can also be activated by use of the Diagnostic Software (DS), and typing, 'script' in command promt line.

| Final check after repair         |                                                                                                    |
|----------------------------------|----------------------------------------------------------------------------------------------------|
|                                  | The final check after repair, describes the activities that are needed to ensure the product will be returned in perfect condition to the customer.                                                                                                    |
| Insulation test                  |                                                                                                    |
|                                  | Each product must be insulation tested after having been dismantled. Make the test when the product has been reassembled and is ready to be returned to the customer.<br>Flashovers must not occur during the testing procedure!                                                                                                   |
|                                  | Make the insulation test as follows:<br>Short-circuit the two pins of the mains plug and connect them to one of the<br>terminals of the insulation tester. Connect the other terminal to ground on the<br>aerial socket.                                                                                                    |
|                                  | NOTEL                                                                                                    |
|                                  | To avoid damaging the product, it is essential that both terminals of the insulation tester have good contact.                                                                                                    |
|                                  | Slowly turn the voltage control of the insulation tester until a voltage of 2.5 kV AC and max. 10mA is obtained.                                                                                                    |
|                                  | Maintain that voltage for one second, then slowly turn it down to 0 V AC again.                                                                                                    |
| Curtania                         |                                                                                                    |
| Customer setup                   | Remember to inform the customer of any changes that have been made in the                                                                                                    |
|                                  | user setup, due to procedures in the Service Manual, such as Connections, Sound,<br>Picture, etc.                                                                                                    |
|                                  | Restore the product to the customer setup.                                                                                                    |
| Check all sources are working co | rrectly                                                                                                    |
| -                                | Check that picture and sound from all sources are working correctly.                                                                                                    |
| -                                | Check that HDD browser is working correctly.                                                                                                    |
|                                  |                                                                                                    |
| Product cleaning                 | Nover user alcohol or other solvents to clean any part of the product                                                                                                    |
|                                  | Use a soft, lint-free cloth to clean the surfaces of the product.                                                                                                    |
|                                  |                                                                                                    |
| Cabinet surfaces                 |                                                                                                    |
|                                  | persistent dirt with a soft lint-free firmly wrung cloth dipped in a solution of                                                                                                    |
|                                  | water containing only a few drops of mild detergent, such as washing-up liquid.                                                                                                    |
|                                  |                                                                                                    |
| Dealer script                    | The 'End User/Dealer script interface' gives a diagnesis on the DVD 2                                                                                                    |
|                                  | In this mode, a number of hardware tests (nuclei) are automatically executed to check if the recorder is faulty. The diagnosis is simply a "FAIL" or "PASS" message. If the message "FAIL" appears on the display, there is apparently a failure in the recorder. If the message "PASS" appears, the nuclei in this mode have been |
|                                  | in this mode do not cover the complete functionality of the recorder.                                                                                                    |

| 1.                             | Before the product is returned to customer this 'End User/Dealer script' test must<br>be executed to ensure correct functionality of the recorder. If the test fails, continue<br>to the fault flow chart to locate the error.<br>This test can be executed by:<br>Typing 'script' at the command promt line by using the diagnostic software (see                                                                                      |
|--------------------------------|----------------------------------------------------------------------------------------------------|
|                                | section 'Fault flow chart' for further information).                                                                                                    |
| 2.                             | Pressing button 'S6' on back panel when connecting to mains.                                                                                                    |
| Software check                 |                                                                                                    |
|                                | A vital part of the DVD 2 is advanced software platforms. Therefore, it is very important that the product always contains the latest software version on all platforms, before it is returned to customer. For further information please refer to 'Ajustments'. Software can be downloaded from the Bang & Olufsen Retail System under the 'BeoWise' section.                                                                         |
| Region code (when replacing PC | B02, Digital)                                                                                                    |
|                                | When PCB02, Digital is replaced, it is necessary to confirm that the region code is correct. When installing a new PCB02, Digital, it is always set for the region code 2 (preset). Therefore, it is important to set the region code to the area you want. It is not possible to read out the setting and there is no indication when the region code is changed. The test must be done by playing back a restricted region code disc. |
| Check 'IEEE unique number'     |                                                                                                    |
|                                | It is very important ' <b>IEEE unique number' is correct.</b> The read out can easily be done by typing at promt DS:>1218, e.g.                                                                                                    |
|                                | DS:> 1218<br>121800: The slash version is = 11221<br>Test OK @                                                                                                    |
|                                | 'IEEE unique number' must be 11221                                                                                                    |
| Check (Diversity String)       |                                                                                                    |
| check biversity string         | It is very important that the 'Diversity String' is correct.                                                                                                    |
|                                | Note<br>An error in the Diversity string will render DVD 2 unable to boot-up, and PCB02,<br>Digital becomes defective.                                                                                                    |
|                                | With DS command 1229 the settings can easily be displayed.                                                                                                    |
|                                | The Diversity string (128 digits) used in BHDR2/02 is as follows:<br>44424849692540014630355F390000007104030000010102000101004008080<br>044564452323030312E3130380102020808000000010002010000000000                                                                                                    |

#### Replacement of modules

| Modules | that | can | ho | ron | bosel |
|---------|------|-----|----|-----|-------|
| wouldes | that | Can | be | rep | aceu  |

| Remove top cover                   | 5.2  |
|------------------------------------|------|
| Remove DVD 2 front                 | 5.3  |
| Replace PCB01, Analog              | 5.5  |
| Replace PCB02, Digital             | 5.6  |
| Replace PCB03, Display             | 5.7  |
| Replace PCB04, Power Supply        | 5.8  |
| Replace PCB05, AV Input            | 5.9  |
| Replace PCB10, HDMI                | 5.10 |
| Replace PCB14, Keyboard (AVL)      | 5.11 |
| Replace 94 Module, Harddrive (HDD) | 5.12 |
| Replace 95 Module, DVD Drive       | 5.13 |
| Replace Fan                        | 5.14 |
|                                    |      |

#### Warning - Disconnect mains and wait 30 seconds before dismantling

The PCB04, Power Supply and the local power supplies on the different boards must be discharged before dismantling. This is done by disconnecting mains, and then waiting 30 seconds before replacing any modules.

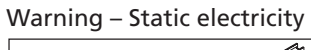

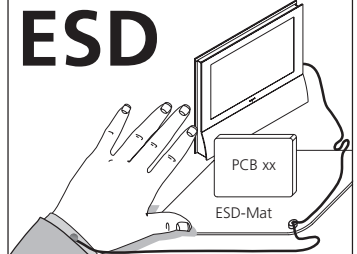

Static electricity may damage the product.

A static-protective field service kit must always be used when the product is disassembled or modules are being handled.

#### Notice!

All modules must be placed on the ESD-mat or in an ESD-proof bag.

#### Purpose of replacement of modules

Short instructions for replacement of the available modules, with reference to additional illustrations:

- The correct sequence for replacing modules.
- Text and illustrations.
- Reference to adjustment.
   Modules that do not require any special procedure may be shown as only illustrations.

#### After replacement of modules

After replacing a module, connect ServiceTool and flash update the product. This should be done to make sure that the new hardware is updated with the latest software.

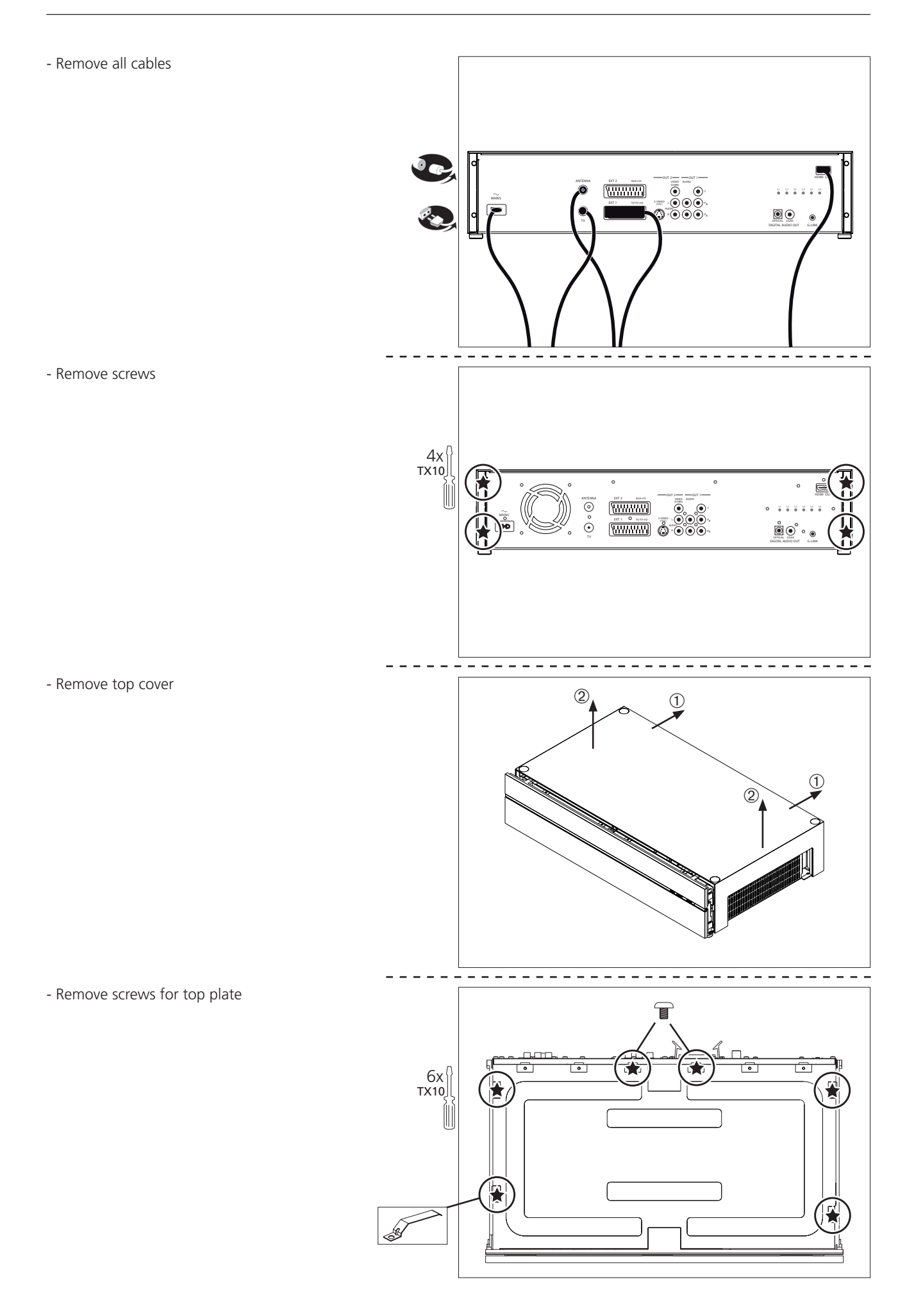

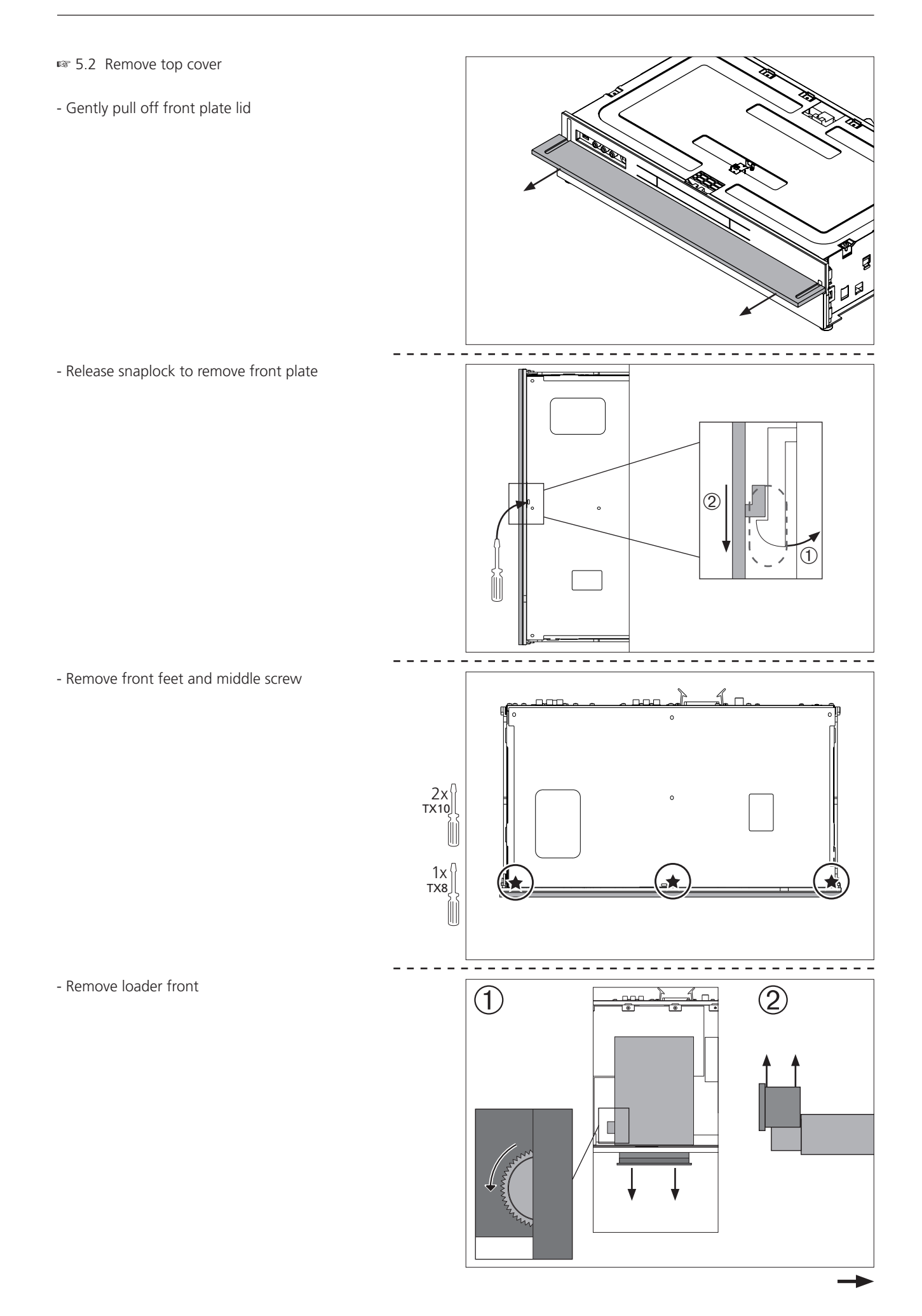

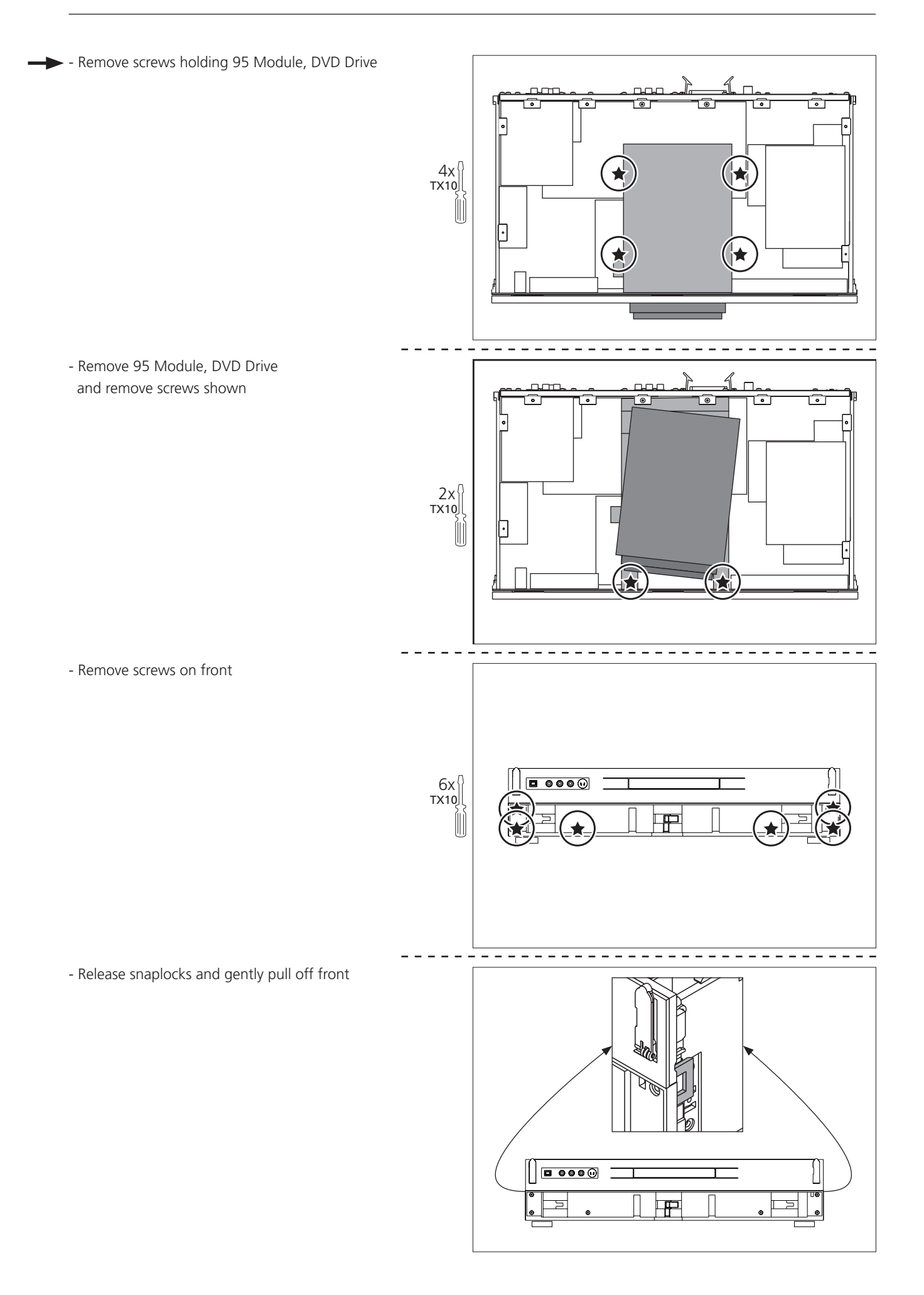

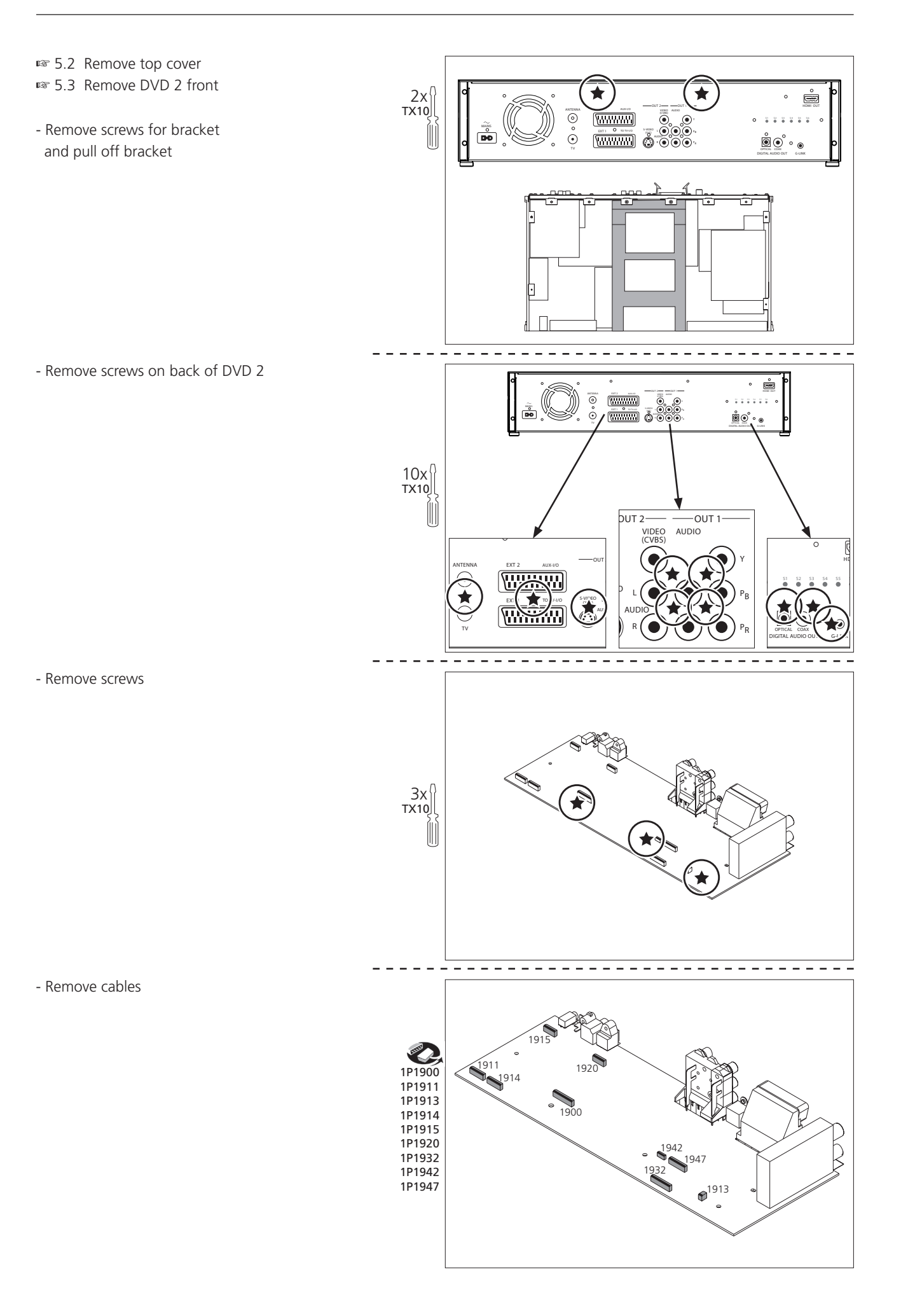

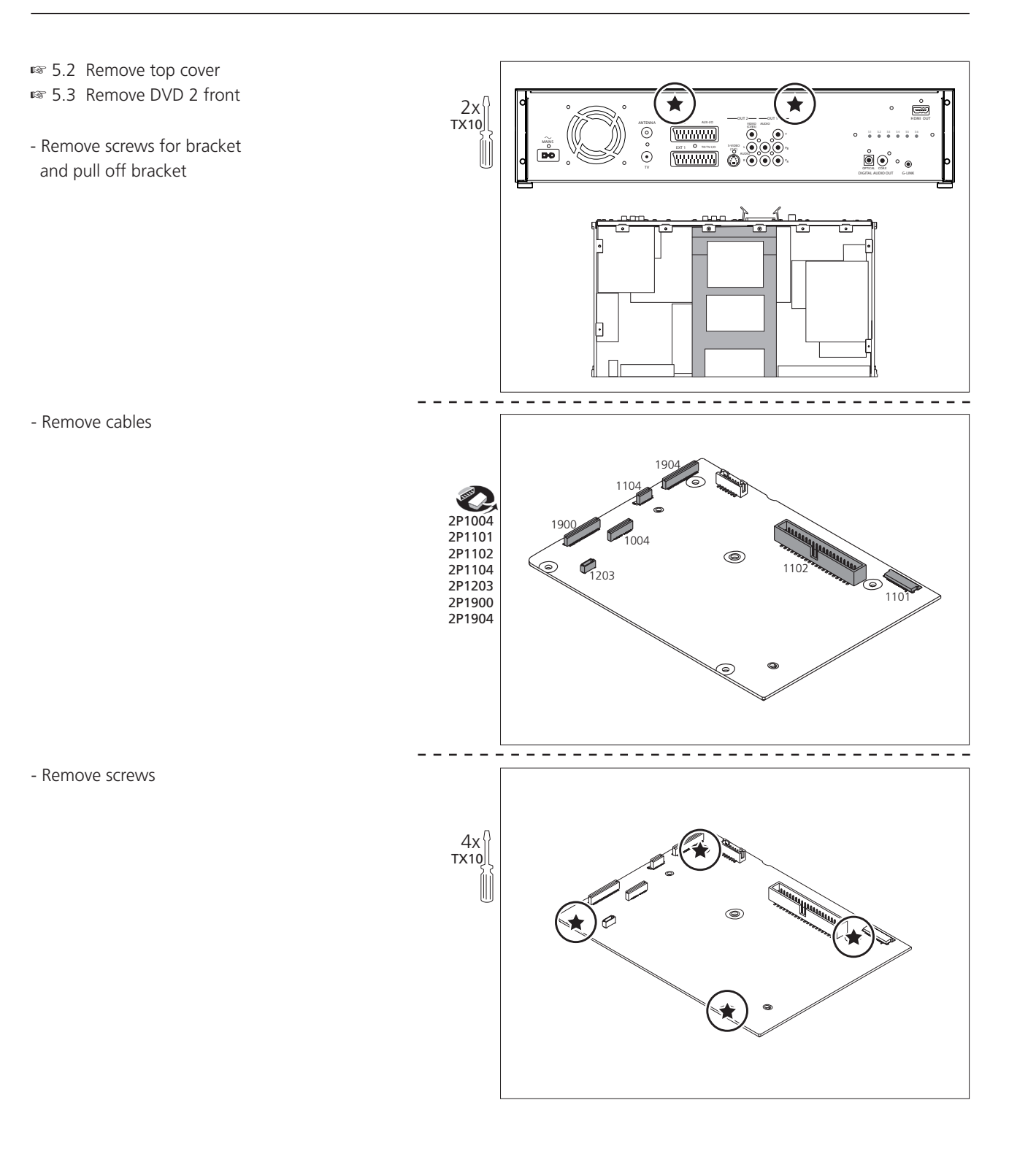

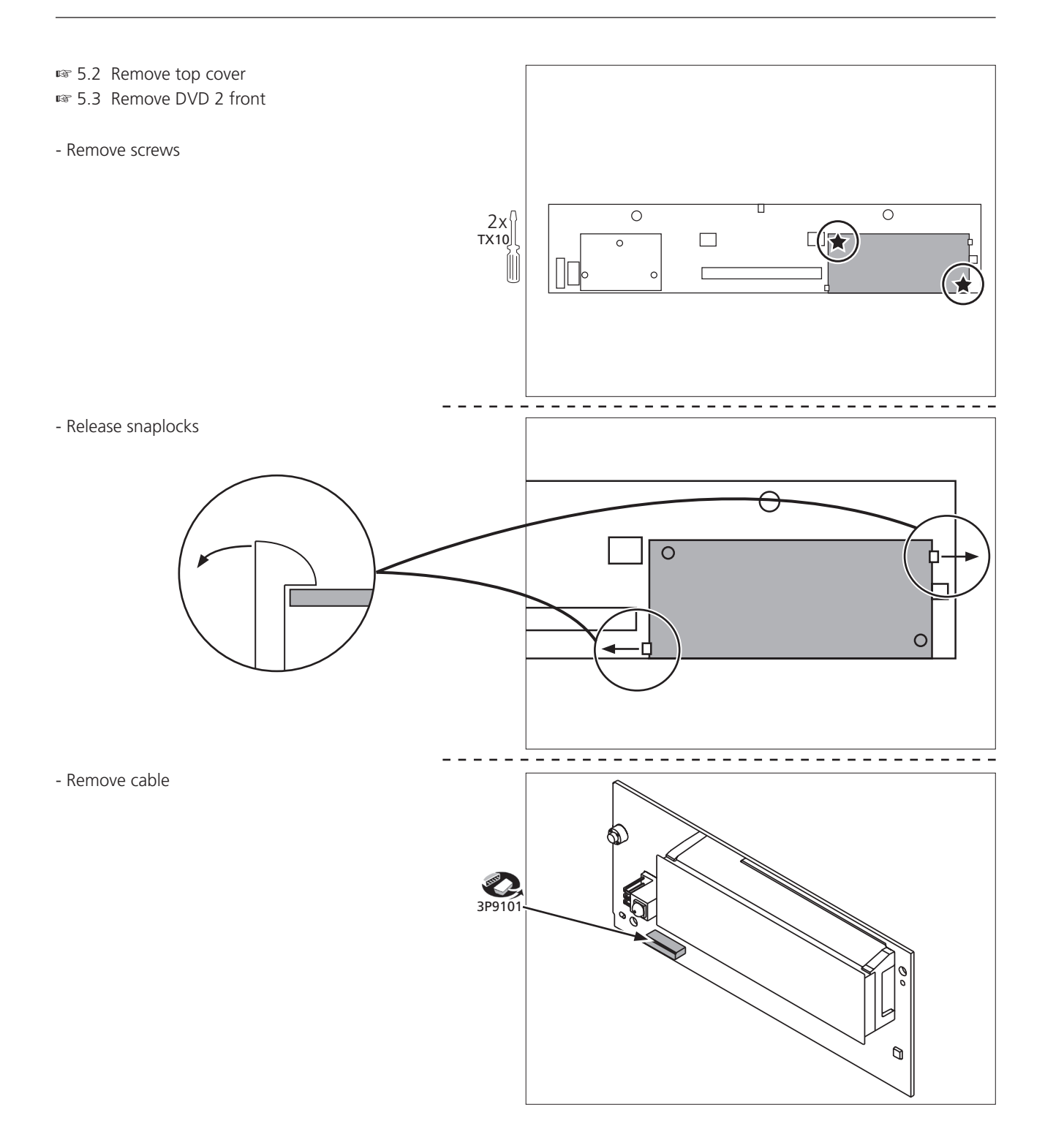

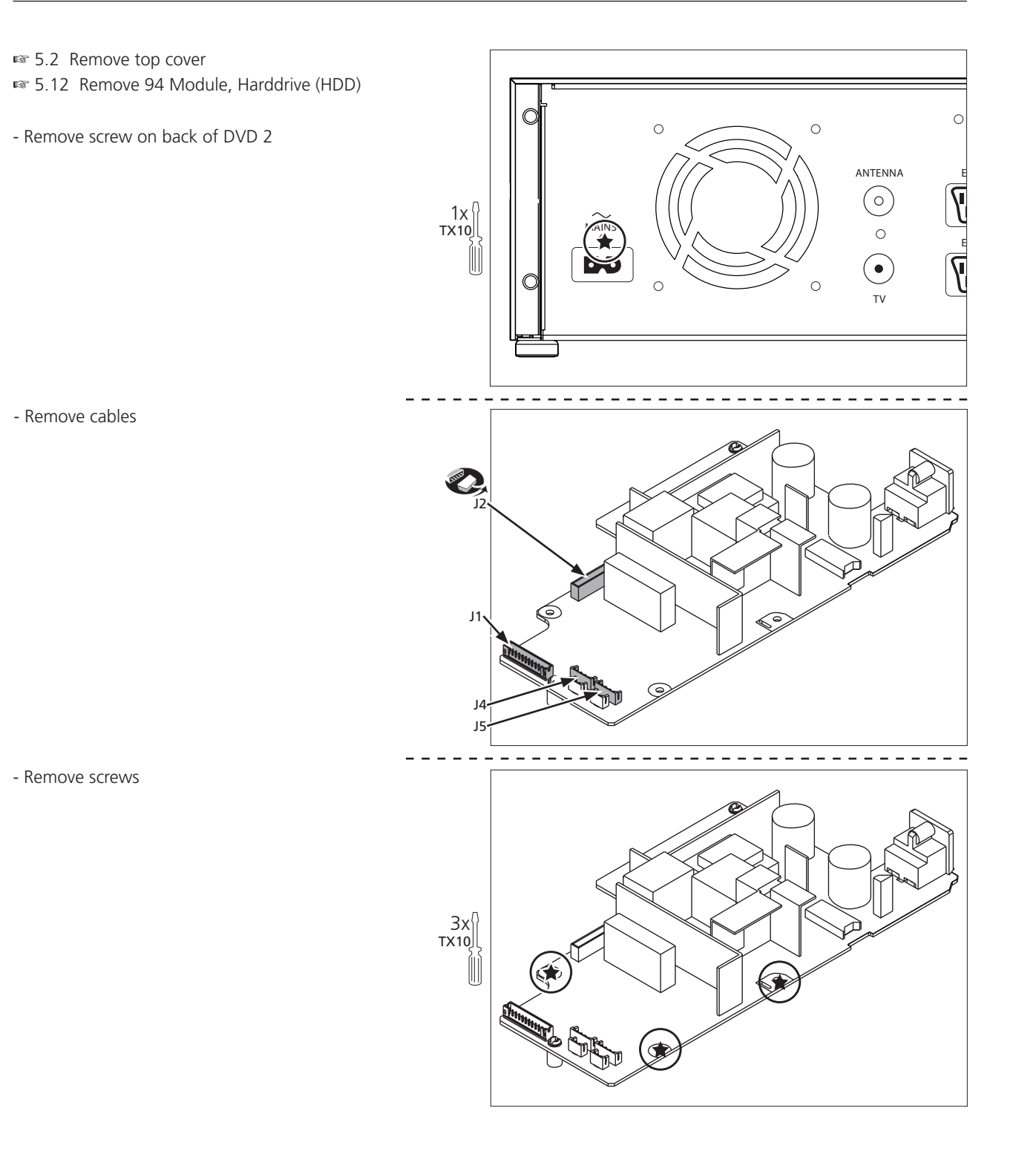

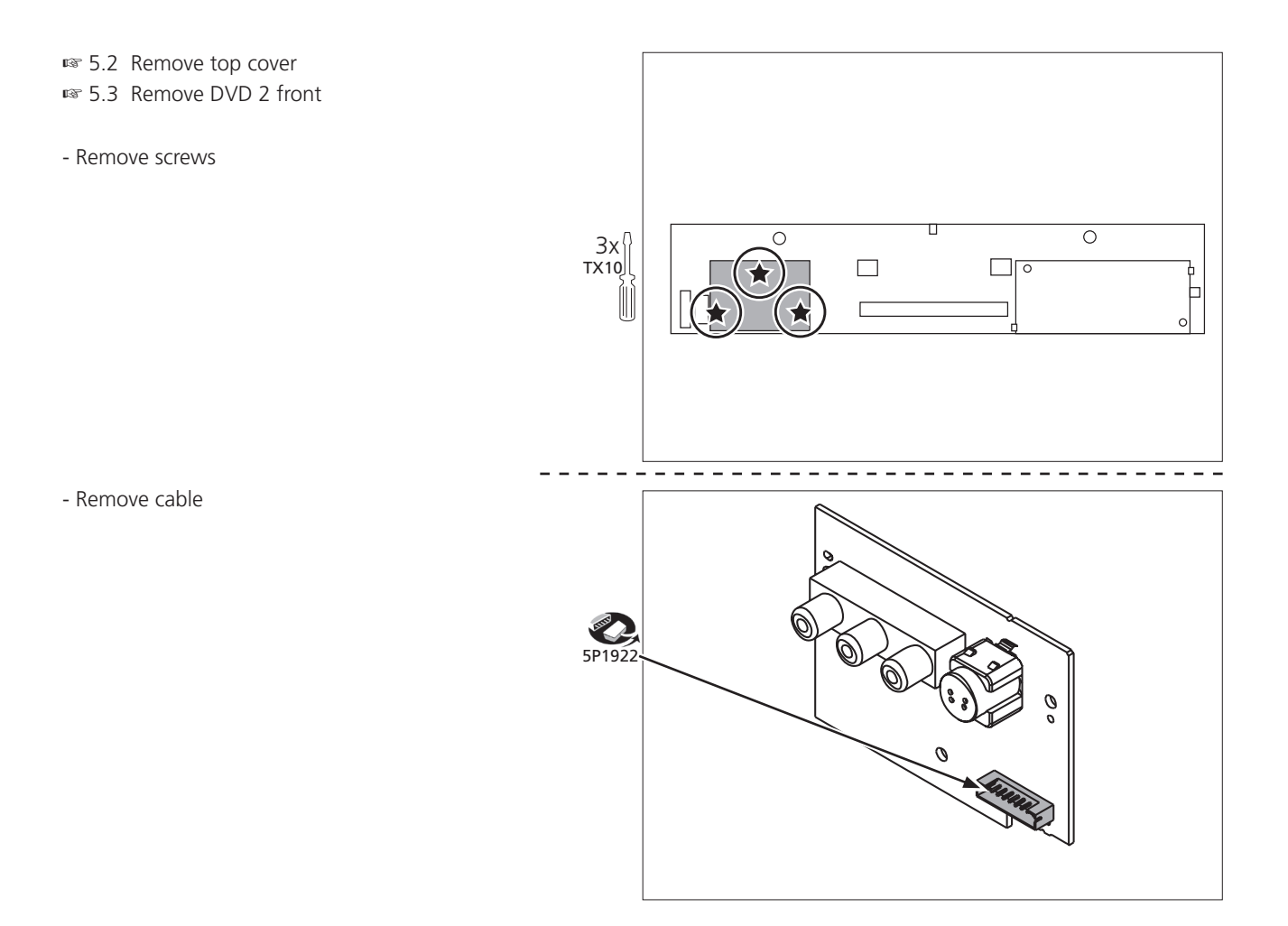

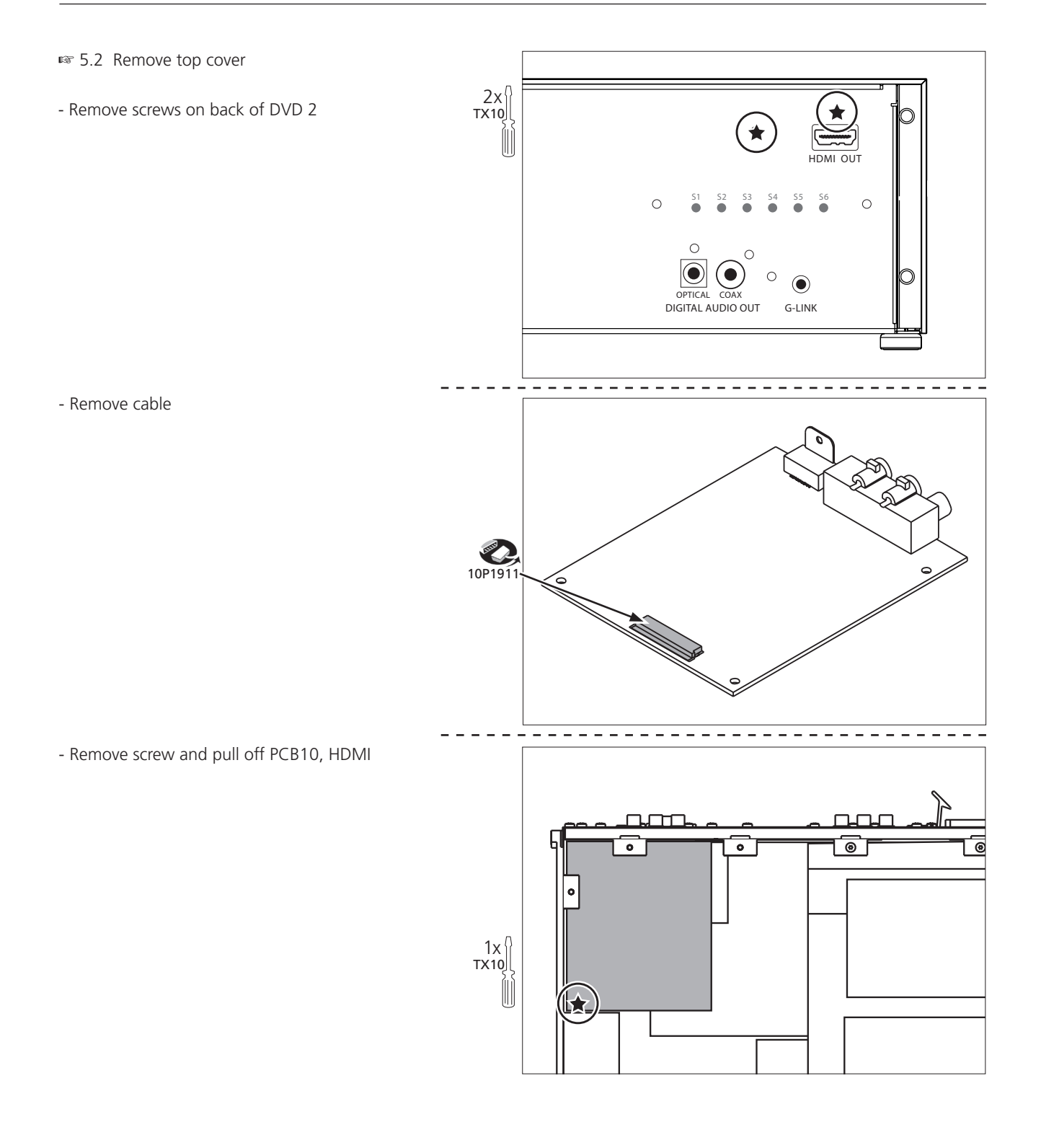

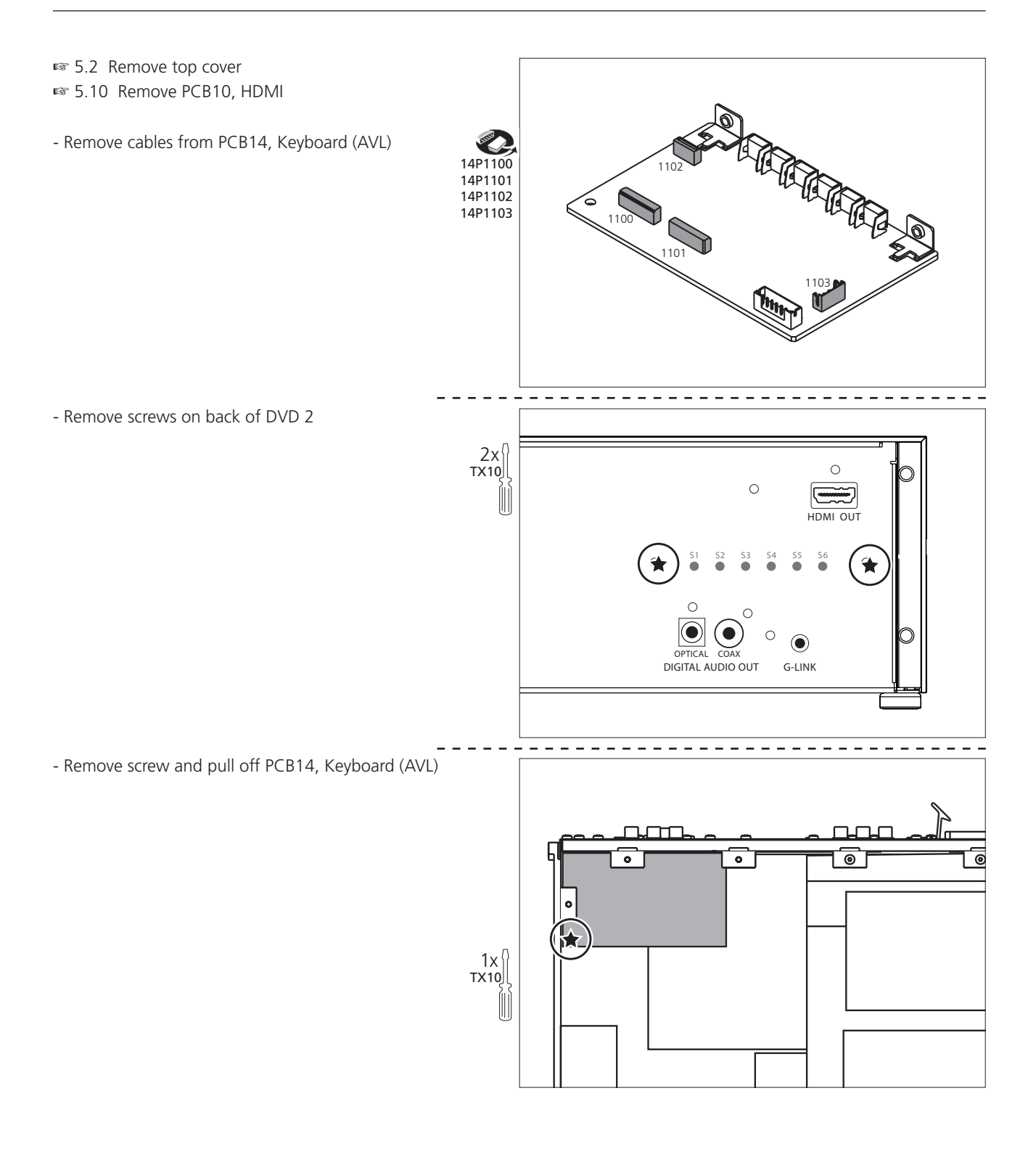

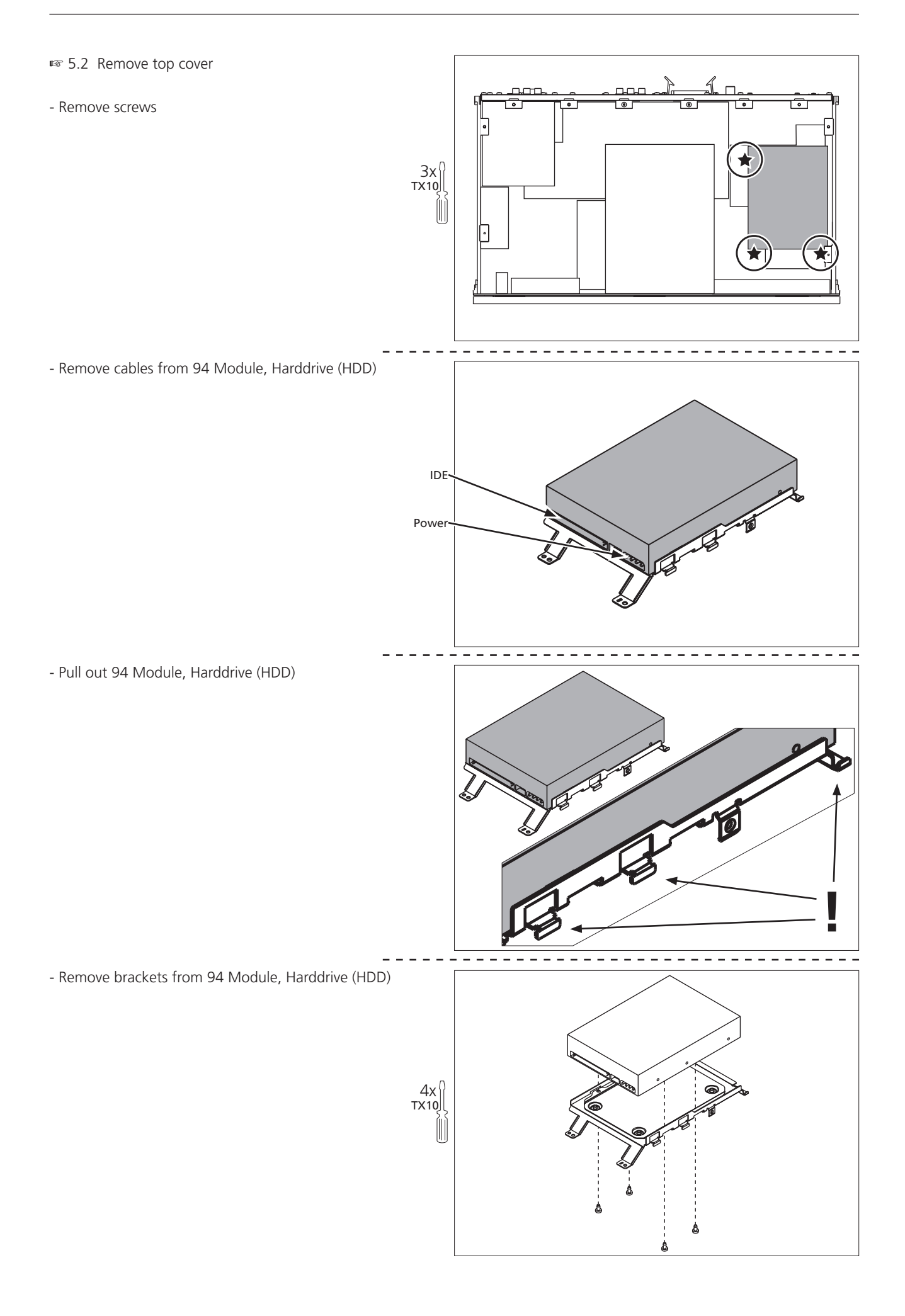

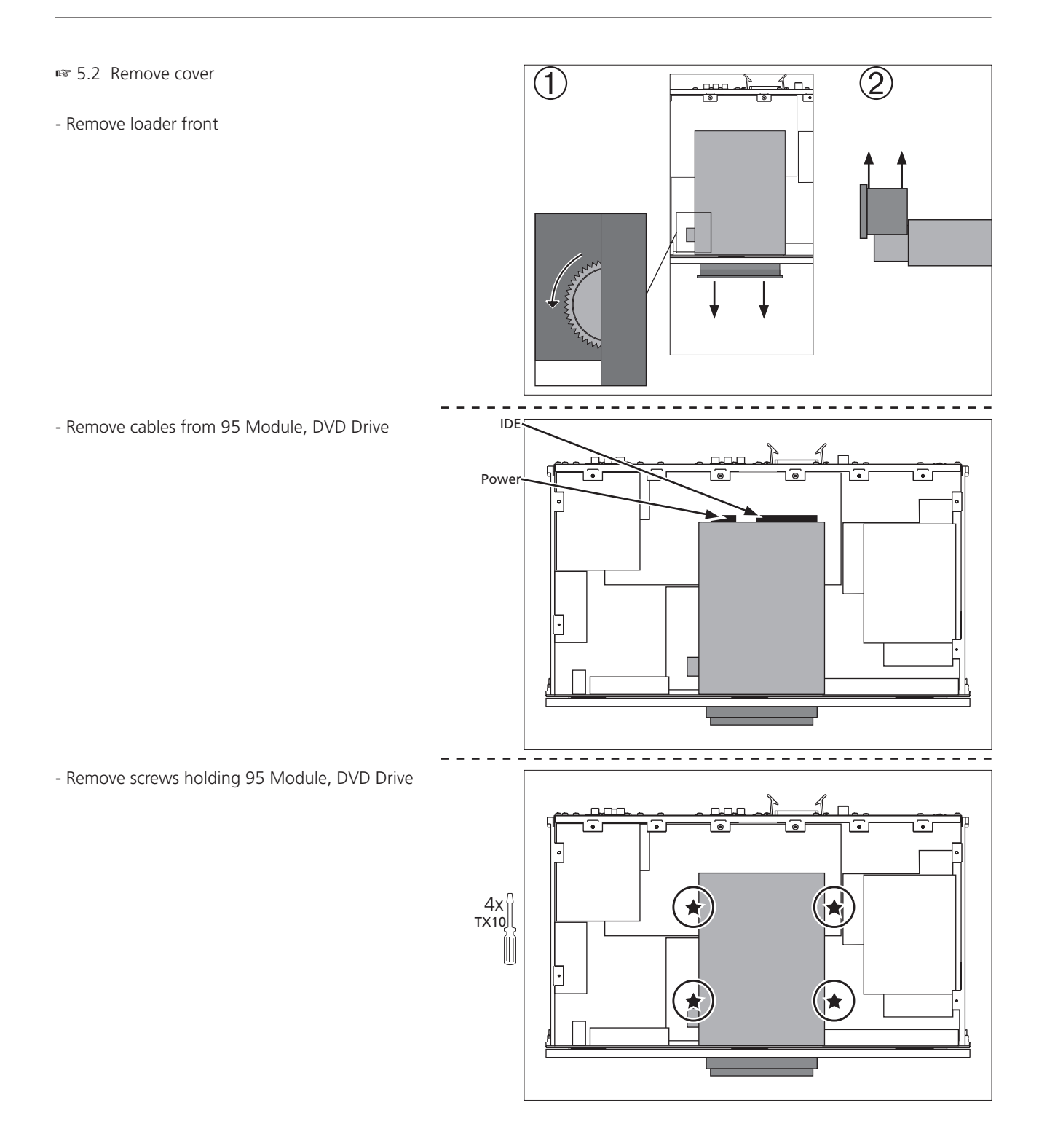

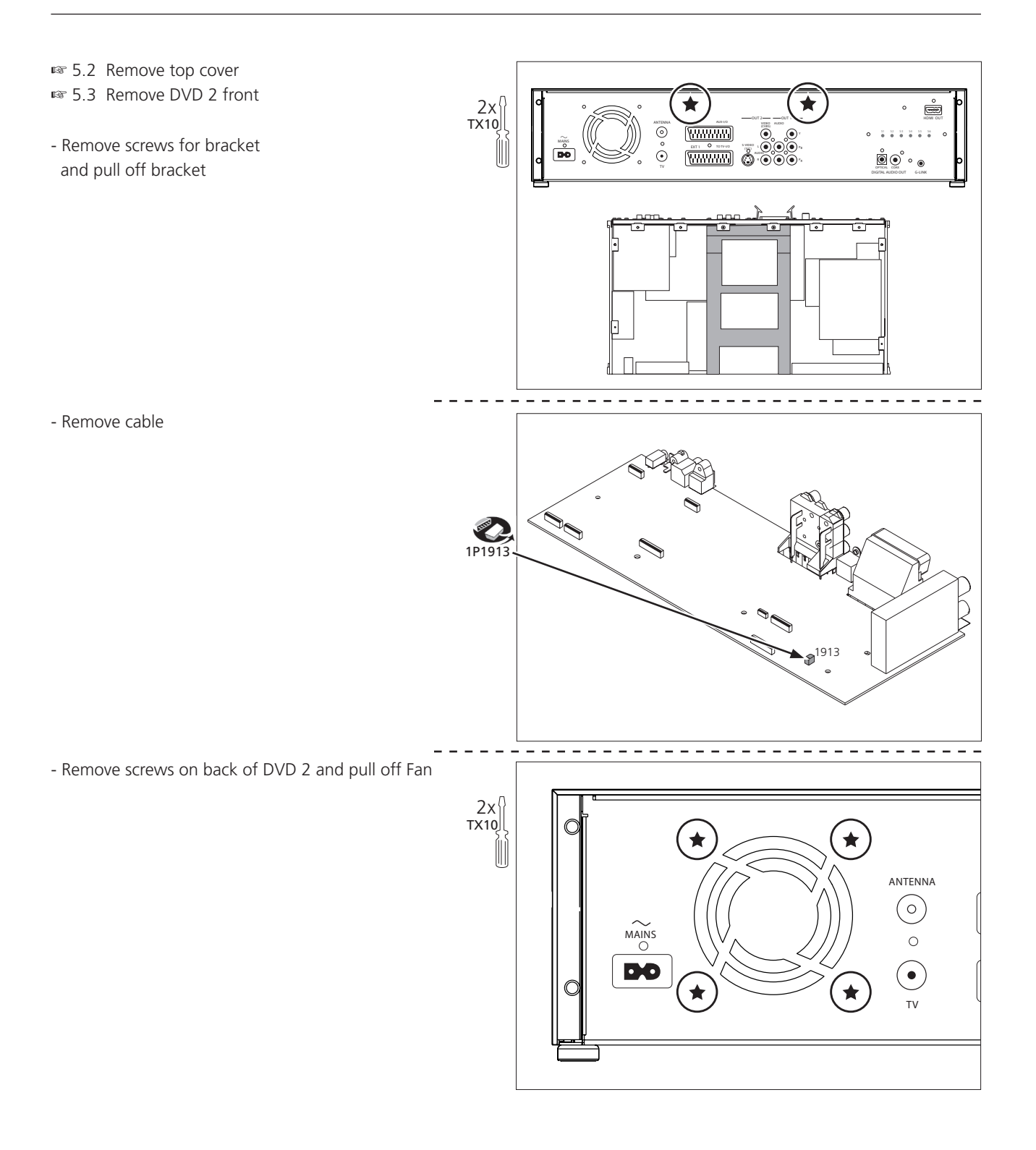

| SPECIFICATION GUIDELINES FOR SERVICE USE         | DVD 2                                                                                                    |
|--------------------------------------------------|----------------------------------------------------------------------------------------------------|
| Туре                                             | 4629                                                                                                    |
| Market                                           | Australia, Austria, Azerbaijan, Bahrain, Belgium, Botswana, Bulgaria,<br>China, Croatia, Czech Repub., Denmark, Dubai, Egypt, Estonia, Faroe<br>Islands, Finland, France, Georgia, Germany, Ghana, Greece, Greenland,<br>Holland, Hong Kong, Hungary, Ireland, Iceland, India, Indonesia,<br>Israel, Italy, Kazakhstan, Kuwait, Latvia, Lebanon, Liechtenstein, |
|                                                  | Lithuania, Luxembourg, Malaysia, Morocco, New Zealand, Nigeria,                                                                                                    |
|                                                  | Norway, Oman, Panama, Pakistan, Peru, Poland, Portugal, Qatar,                                                                                                    |
|                                                  | Slovenia, South Africa, Spain, Switzerland, Sweden, Thailand, Turkey,<br>Ukraine, United Arab Emirates, United Kingdom, Uzbekistan                                                                                                    |
| CTV system                                       | PAL B/G, PAL D/K, SECAM L/L', PAL I                                                                                                    |
| Cabinet finish                                   | Aluminium/black                                                                                                    |
|                                                  |                                                                                                    |
| Remote control via BeoVision                     | Beo4, Beo5 (recommended)                                                                                                    |
| Video                                            | Colour decoder                                                                                                    |
| Record                                           | PAL                                                                                                    |
|                                                  | DVD Format: DVD±RW, DVD±R, DVD±R DL                                                                                                    |
| Playback                                         | NTSC, PAL                                                                                                    |
|                                                  | DVD Format: DVD±RW, DVD±R, DVD±R DL, DVD Video, CD, VCD/                                                                                                    |
|                                                  | SVCD, CD-R,CD-RW, JPEG/MP3 (CD)                                                                                                    |
| Disc sizes                                       | 12 cm, 8 cm                                                                                                    |
|                                                  |                                                                                                    |
| luner                                            | PAL B/G, PAL D/K, SECAM L/L', PAL I                                                                                                    |
| Frequency range                                  | 45.25 MHZ – 857 MHZ (PLL tuning with AFC for optimum reception)                                                                                                    |
|                                                  |                                                                                                    |
| Stop level (vision carrier)                      | > 37 dB/m/                                                                                                    |
|                                                  | Automatic B. G. I. DK and L/L' detection, manual selection in 'STORF'                                                                                                    |
|                                                  | mode                                                                                                    |
| RF - Loop Through                                |                                                                                                    |
| Frequency range                                  | 45 MHz – 860 MHz                                                                                                    |
|                                                  | 25060                                                                                                    |
|                                                  | Z50GB                                                                                                    |
| Record and playback                              | A7 hours in highest quality 400 hours in super extended play                                                                                                    |
| Number of Timer Recordings                       | 47 hours in highest quality, 400 hours in super extended play                                                                                                    |
| Time shift / RePlay huffer size                  | 3 hours                                                                                                    |
|                                                  | 5 110415                                                                                                    |
| Video                                            | All outputs loaded with 75 ohms                                                                                                    |
| Signal-to-noise-ratio audio                      | $\geq$ 55dB on all output                                                                                                    |
| Bandwidth                                        | 4.8MHz -3dB                                                                                                    |
|                                                  |                                                                                                    |
| Audio                                            | Dalky Divital 2.0 Caused                                                                                                    |
|                                                  | Dolby Digital 2.0 Sound<br>Dolby Digital MP2_MPEG2_Multi-chapped_MPEG1_PCM                                                                                                    |
| Fidyback<br>Digital Output ( Coaxial ( Optical ) |                                                                                                    |
| Signal-to-noise-ratio                            | >85 dB unweighted                                                                                                    |
| Frequency response 20Hz-20kHz                    | ± 0.5dB                                                                                                    |
|                                                  | 20000                                                                                                    |
| Scart routing                                    |                                                                                                    |
| On mode                                          | Source selection routed to EXT1                                                                                                    |
| Off mode                                         | EXT2 routed to EXT1                                                                                                    |
|                                                  |                                                                                                    |
| USD IVIENU                                       | National language :English, Danish, Dutch, Spanish, Italian,                                                                                                    |
|                                                  | German, French, SWedish                                                                                                    |
| Naming                                           | Automatic naming of recording generating of thumbhails                                                                                                    |
|                                                  | Automatic naming of recording, generating of thambitans                                                                                                    |
| Pincode protection                               | No                                                                                                    |
|                                                  |                                                                                                    |

| DVD region                                    | According to country    |            |
|-----------------------------------------------|-------------------------|------------|
|                                               |                         |            |
| Laser Output Power & Wavelength               | DVD                     | CD         |
| Output power during reading                   | 0.8mW                   | 0.3mW      |
| Output power during writing                   | 20mW                    | -          |
| Wavelength                                    | 650nm                   | 780nm      |
| Front indicators                              |                         |            |
| - STANDBY indicator                           | Two colour (red, greer  | )          |
| - Display                                     | FTD (Fluorescent Tube   | Display)   |
|                                               |                         |            |
| Dimensions W x H x D                          | 47 x 10.1 x 26.3 cm     |            |
| Weight                                        | 7.0 kg                  |            |
| Power supply                                  | 198 - 276 volts 50/60   | Hz         |
| Power consumption                             | Typical 35 watts / St-B | y < 3 watt |
| Response time                                 |                         |            |
| - STANDBY to VMEM (Playback, Record, Live-TV) | Max. 15 sec.            |            |
| - V.Tuner to Pause                            | Less than 1 sec.        |            |

#### CONNECTIONS EXT 1

| $\rightarrow$ | 10       | 0 <sup>2</sup>  |               |
|---------------|----------|-----------------|---------------|
| $\rightarrow$ | 30       | 0 4             | _             |
|               | 50       | 06              | ┥             |
| $\leftarrow$  | 70       | 08              | $\rightarrow$ |
|               | <u> </u> | 0 0             | $\rightarrow$ |
|               | 11_0     | 0 10            |               |
|               | 130      | 0 12            |               |
|               | 15_0     | 0 14            |               |
|               | 17       | 0 <u>16</u>     | $\rightarrow$ |
| <u> </u>      | 19       | 0 <u>18</u>     |               |
|               | L        | 0 <sup>20</sup> | $\rightarrow$ |
|               | 21       | $\searrow$      |               |

| SCART   | 1 (Connected to TV)                                     |
|---------|---------------------------------------------------------|
| Pin 1   | Audio R out 1.8V RMS 150 ohms                           |
| Pin 2   | Audio R in 1V RMS 40 kohms                              |
| Pin 3   | Audio L out 1.8V RMS 150 ohms                           |
| Pin 4   | Audio GND                                               |
| Pin 5   | Blue GND                                                |
| Pin 6   | Audio L in 1V RMS 40 kohms                              |
| Pin 7   | Blue 0.7 Vpp ± 0,1V into 75 ohms (out TV) (in AUX)      |
| Pin 8   | 16:9/4:3 info                                           |
|         | <2V = TV                                                |
|         | >4.5V <7V = 16:9 DVD,                                   |
|         | >9.5V <12V = 4:3 DVD), TV=AVL 1 way                     |
| Pin 9   | Green GND                                               |
| Pin 10  | Not used                                                |
| Pin 11  | Green 0.7 Vpp $\pm$ 0,1V into 75 ohms (out TV) (in AUX) |
| Pin 12  | Not used                                                |
| Pin 13  | Red GND                                                 |
| Pin 14  | Blanking GND                                            |
| Pin 15  | Red 0.7 Vpp $\pm$ 0,1V into 75 ohms (out TV) (in AUX)   |
| Pin 16  | Blanking Logic 0 = 0V to 0.4V (in 75 ohms = CVBS)       |
|         | Logic 1 = 1V to 3V (in 75 ohms = RGB)                   |
| Pin 17  | Video out GND                                           |
| Pin 18  | Video in GND                                            |
| Pin 19  | Composite video out 1 Vpp $\pm$ 0,1V into 75 ohms       |
| Pin 20  | Composite video in 1 Vpp $\pm$ 0,1V into 75 ohms        |
| Pin 21  | Shield                                                  |
|         |                                                         |
| SCART   | 2 (Connected to AUX)                                    |
| Same P  | in connection as EXT 1                                  |
|         |                                                         |
| Auto co | onfig if V/C signal is present                          |

## EXT 2

## Y/C (OUT 2)

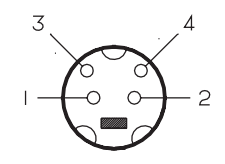

| Auto co                                       | Auto config if Y/C signal is present                |  |  |  |  |
|-----------------------------------------------|-----------------------------------------------------|--|--|--|--|
| Superimposed DC-level on pin 4 (load > 100k ) |                                                     |  |  |  |  |
| Pin 1                                         | Y GND                                               |  |  |  |  |
| Pin 2                                         | C GND                                               |  |  |  |  |
| Pin 3                                         | Luminance in (Y) 1 Vpp $\pm$ 3 dB into 75 ohms      |  |  |  |  |
| Pin 4                                         | Chrominance in (C) 300 mVpp $\pm$ 3 dB into 75 ohms |  |  |  |  |
| 16:9 sense : <2.4 Vdc = 4:3 >3.4 Vdc = 16:9   |                                                     |  |  |  |  |
| Audio(L & R) Output voltage : 2Vrms max.      |                                                     |  |  |  |  |
|                                               | Output impedance : > 10k ohms                       |  |  |  |  |
|                                               |                                                     |  |  |  |  |

| DV IN                              | (i.LINK) connector (IEEE 1394, 4-pin)                      |
|------------------------------------|------------------------------------------------------------|
| Pin 4 Pin 1                        | <u>2'. 4</u>                                               |
|                                    | PIN I TPBO-                                                |
|                                    |                                                            |
|                                    | Pin 4 TPAO+                                                |
|                                    |                                                            |
|                                    |                                                            |
|                                    | Type A connector (19 pins)                                 |
|                                    |                                                            |
|                                    | Pin 1 T.M.D.S. Data 2+                                     |
|                                    | Pin 2 T.M.D.S. Data 2 Shield                               |
| Din 1 Din 10                       | Pin 3 T.M.D.S. Data 2-                                     |
| FIIII FIIII9                       | Pin 4 T.M.D.S. Data 1+                                     |
|                                    | Pin 5 I.M.D.S. Data 1 Shield                               |
|                                    | Pin 6 I.M.D.S. Data 1-                                     |
|                                    | PIN 7 I.IVI.D.S. Data 0 Shield                             |
| 70000000                           | Pin 9 TM D S. Data 0-                                      |
|                                    | Pin 10 T.M.D.S. Clock+                                     |
|                                    | Pin 11 T.M.D.S. Clock Shield                               |
| Pin2 Pin18                         | Pin 12 T.M.D.S. Clock-                                     |
|                                    | Pin 13 CEC                                                 |
|                                    | Pin 14 Reserved (N.C. on device)                           |
|                                    | Pin 15 SCL                                                 |
|                                    | Pin 16 SDA                                                 |
|                                    | Pin 17 DDC/CEC Ground                                      |
|                                    | Pin 18 +5 Volts Power                                      |
|                                    |                                                            |
| Audio/Video Front Input Connectors | Audio (L & R) Input voltage : 2.2Vrms                      |
|                                    | Input impedance : > 10 kohms                               |
|                                    | Video - Cr Input voltage : 1Vpp ± 3dB                      |
|                                    | Input impedance : 75 ohms                                  |
|                                    | Video - YC Superimposed DC-level on pin 4 (load >100kohms) |
|                                    | < 2.4V is detected as 4:3 aspect ratio                     |
|                                    | > 3.5V is detected as 16:9 aspect ratio                    |
|                                    | Input voltage Y : 1Vpp ± 3dB                               |
|                                    | Input impedance Y : 75 ohms                                |
|                                    | Input voltage C : 300mVpp ± 3dB                            |
|                                    | Input impedance C : 75 ohms                                |
|                                    |                                                            |
| Out 1                              | Component Video Y/Pb/Pr                                    |
|                                    | Audio (L & R) Output voltage : 2Vrms max.                  |
|                                    |                                                            |
| Aerial                             | Coax aerial in 75 ohms                                     |
| TV                                 | Coax aerial out 75 ohms                                    |
|                                    |                                                            |
|                                    |                                                            |

Wiring diagram

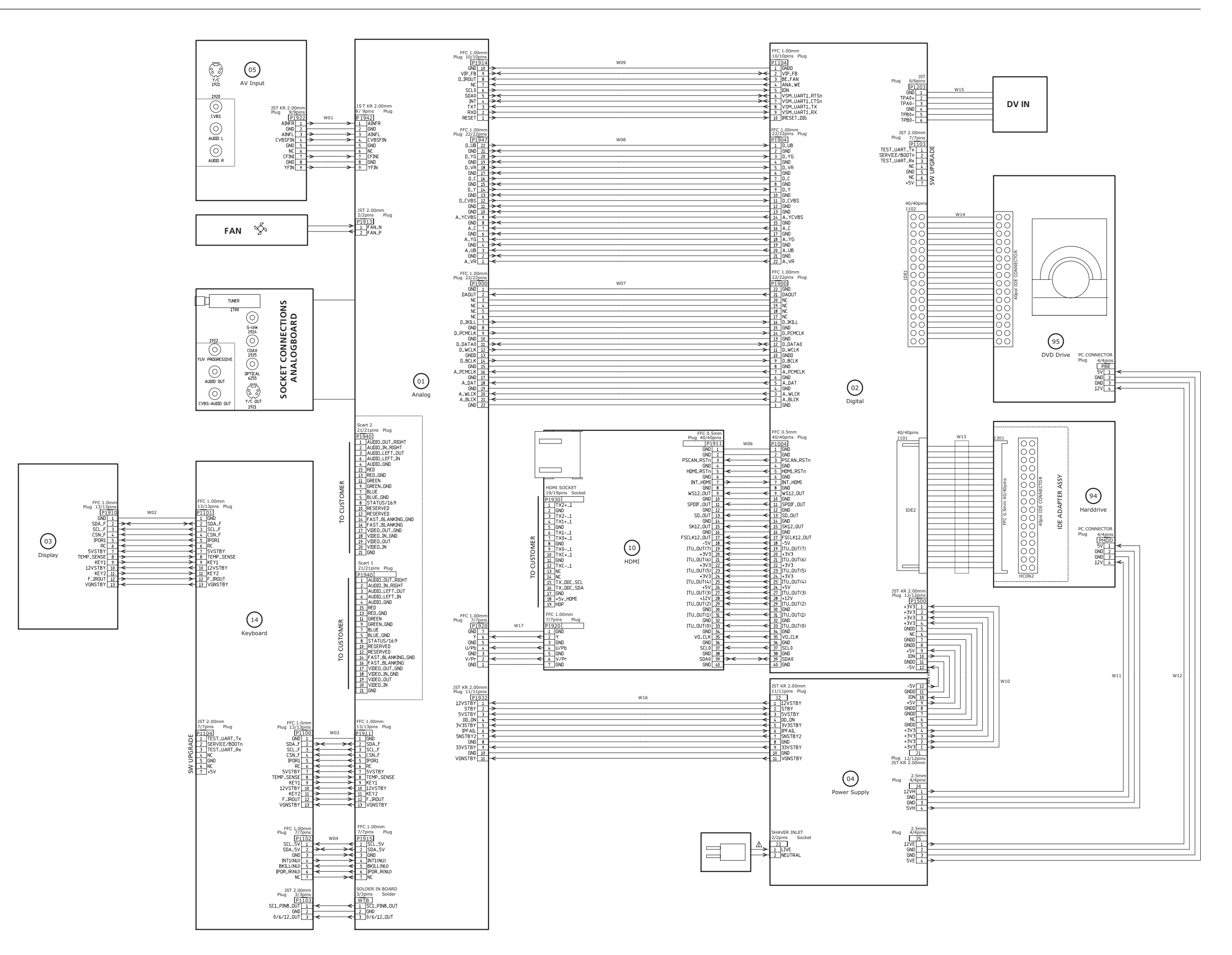

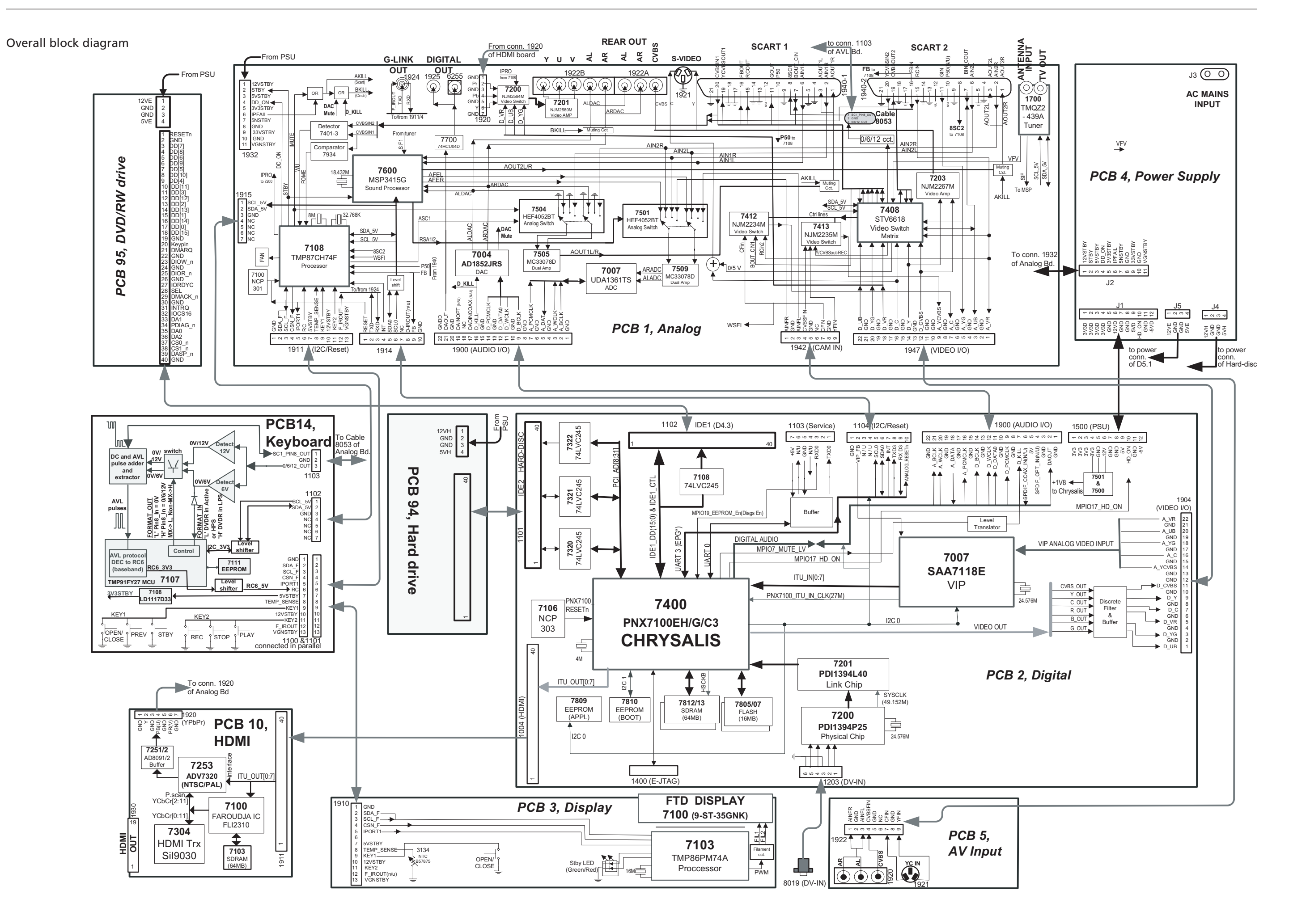

## BANG & OLUFSEN

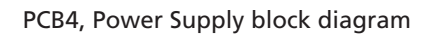

Ν

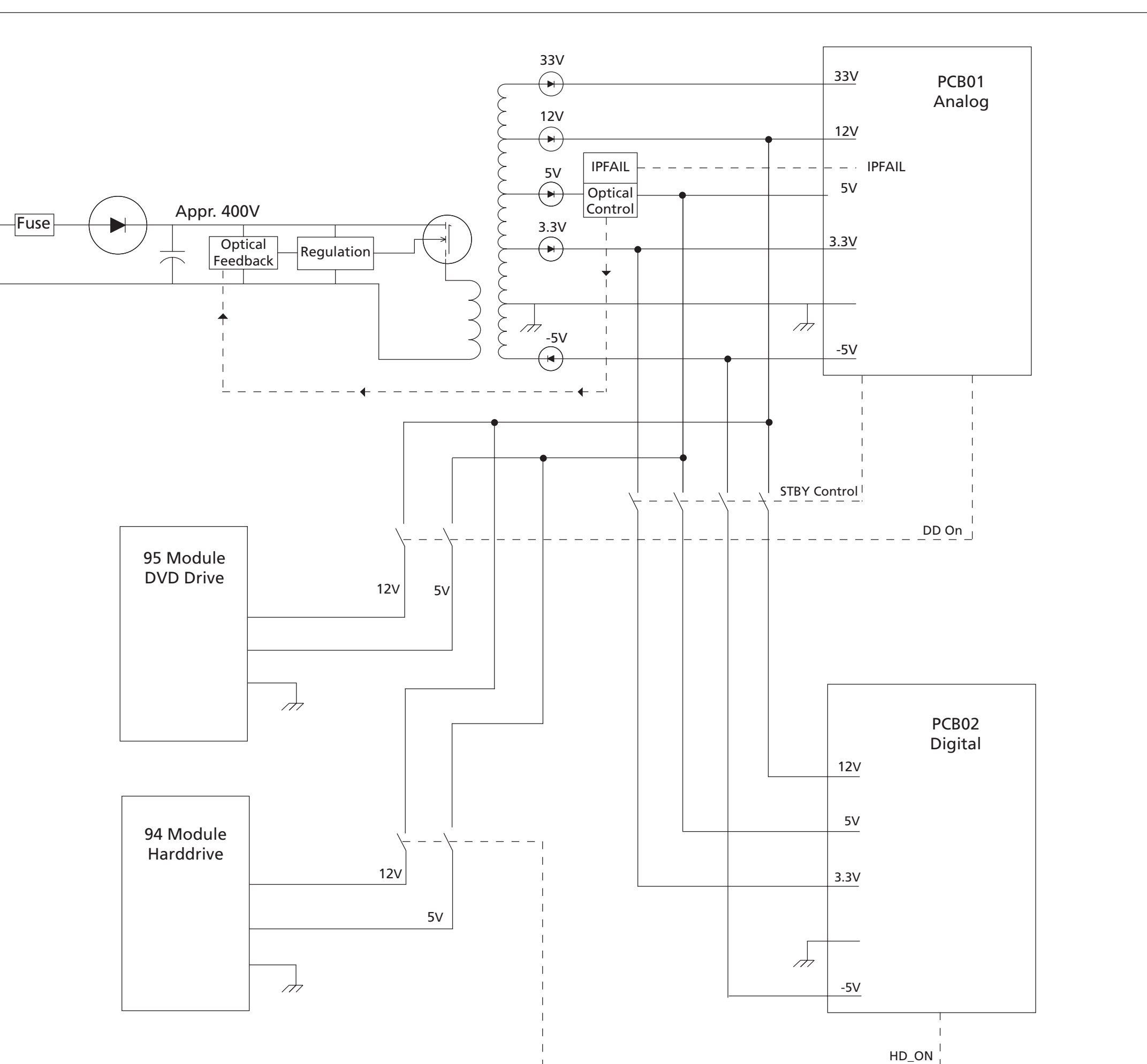

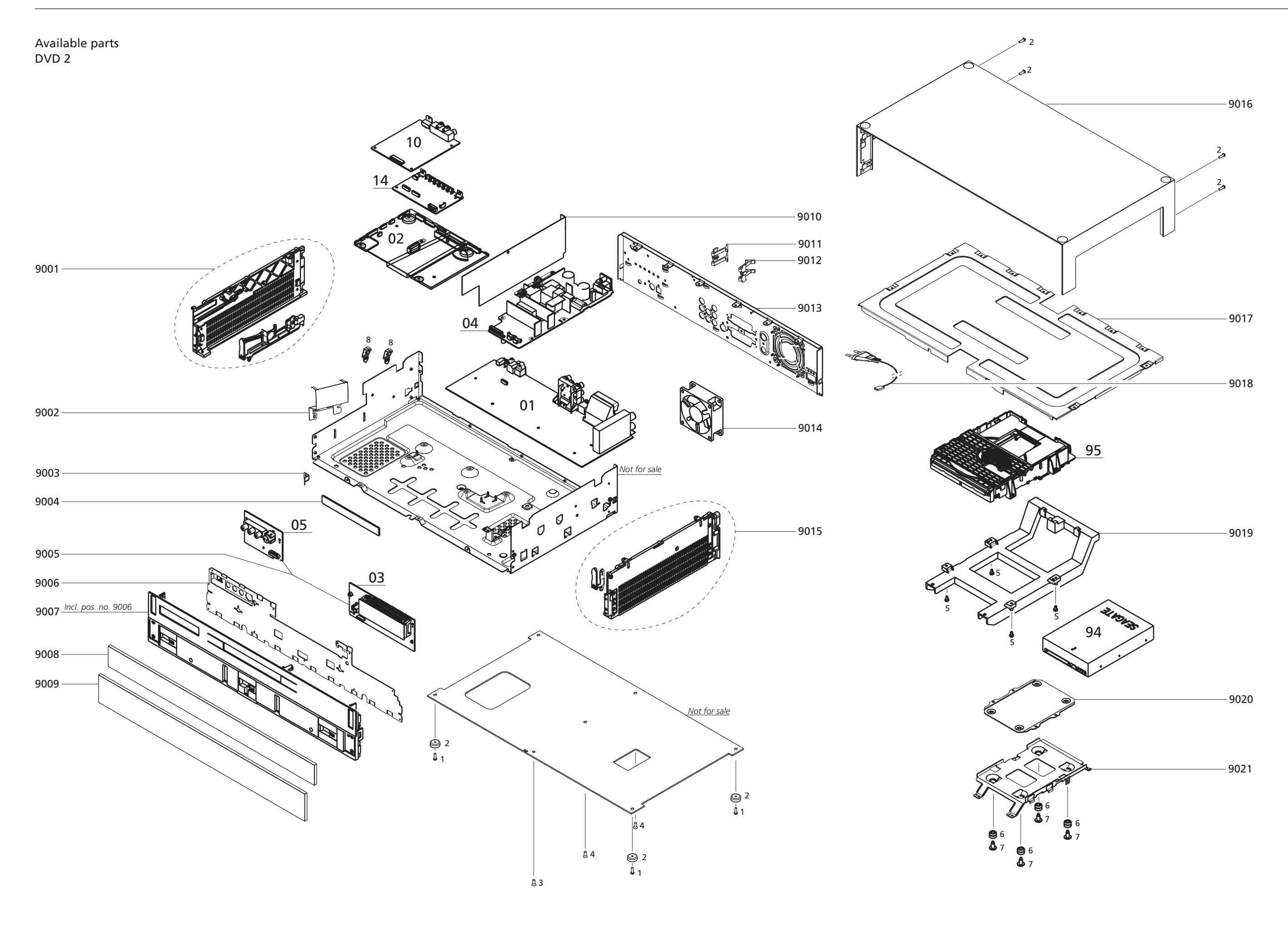

Screws etc.

Wire bundles

Packing

DVD 2

| 9001<br>9002<br>9003<br>9004<br>9005<br>9006<br>9007<br>9008<br>9009<br>9010<br>9011<br>9012<br>9013<br>9014<br>9015<br>9016<br>9017<br>9018 | 3321079<br>3112134<br>2816427<br>3451498<br>8003591<br>3112121<br>3451511<br>3454220<br>3454225<br>3907030<br>2816429<br>2816429<br>2816429<br>2816429<br>2816429<br>312142<br>3454205<br>3121142<br>3454205<br>31212142<br>3454205<br>31212142<br>3454205<br>31212142<br>3454205<br>31212142<br>3454205<br>31212142<br>3454205<br>31212142<br>3454205<br>3120142<br>3454205<br>3120142<br>3454205<br>3120142<br>3454205<br>3120142<br>3454205<br>3120142<br>3454205<br>3120142<br>3454205<br>3120142<br>3454205<br>3120142<br>3454205<br>3120142<br>3454205<br>3120142<br>3454205<br>3120142<br>3454205<br>3454205<br>3454200<br>3454200<br>3454200<br>3454200<br>3454200<br>3454200<br>3454200<br>3454200<br>3454200<br>3454200<br>3454200<br>3454200<br>3454200<br>3454200<br>3454200<br>3454200<br>3454200<br>3454200<br>3454200<br>3454200<br>3454200<br>3454200<br>3454200<br>3454200000000000000000000000000000000000 | Side bracket, left<br>Shield<br>Contact spring<br>Cover<br>PCB03, Display and PCB05, AV Input<br>Shield<br>Front, incl. pos. no. 9006<br>Front plate, top<br>Front plate, top<br>Front plate<br>Thermal shield<br>Scart clips<br>Scart clips<br>Back plate<br>Fan<br>Side bracket, right<br>Top cover<br>Top plate<br>Mains lead, EU<br>Mains lead, GB/HK<br>Mains lead, AUS<br>Mains lead, China<br>Bracket |
|----------------------------------------------------------------------------------------------------|----------------------------------------------------------------------------------------------------|----------------------------------------------------------------------------------------------------|
| 9020<br>9021                                                                                                    | 3112127<br>3112126                                                                                                    | Bracket<br>Bracket HDD                                                                                                    |
| 0114-4-1                                                                                                    | 2002504                                                                                                    | CR01 Apples                                                                                                    |
| UTModule                                                                                                    | 8003581                                                                                                    |                                                                                                    |
| 02Module                                                                                                    | 8003582                                                                                                    | PCB02, Digital                                                                                                    |
| 04Module                                                                                                    | 8003386                                                                                                    | PCB04, Power Supply                                                                                                    |
| 10Module                                                                                                    | 8003594                                                                                                    | PCB10, HDMI                                                                                                    |
| 14Module                                                                                                    | 8003383                                                                                                    | PCB14, Keyboard                                                                                                    |
| 94Module                                                                                                    | 8003602                                                                                                    | Harddrive                                                                                                    |
| 95Module                                                                                                    | 8003613                                                                                                    | DVD Drive                                                                                                    |
| 1<br>2<br>3<br>4<br>5<br>6                                                                                                    | 2052011<br>3103147<br>2052009<br>2015013<br>2013066<br>2938054                                                                                                    | Screw 3 x 10mm<br>Foot<br>Screw 3 x 8mm<br>Screw 3.5 x 8mm<br>Screw<br>Damper                                                                                                    |
| 7<br>8                                                                                                    | 2013068<br>2816428                                                                                                    | Screw<br>Bracket HDMI                                                                                                    |
| 7<br>8<br>W01<br>W02<br>W03<br>W04<br>W06<br>W07<br>W08<br>W09<br>W10<br>W11<br>W12<br>W13<br>W14<br>W15<br>W16<br>W17<br>W17                | 2013068<br>2816428<br>6200374<br>6200372<br>6200381<br>6200380<br>6200378<br>6200376<br>6200368<br>6200370<br>6200373<br>6200377<br>6200373<br>6200375<br>6200371<br>6200371<br>6270888<br>6200367<br>6200379                                                                                                    | Screw<br>Bracket HDMI<br>Cable, 9 pole<br>Cable, 13 pole<br>Cable, 13 pole<br>Cable, 13 pole<br>Cable, 40 pole<br>Cable, 22 pole<br>Cable, 22 pole<br>Cable, 22 pole<br>Cable, 10 pole<br>Cable, 12 pole<br>Cable, 4 pole<br>Cable, 4 pole<br>Cable, 40 pole<br>Cable, 40 pole<br>Cable, 40 pole<br>Cable, 40 pole<br>Cable, 5 pole<br>Cable, 7 pole                                                         |

Parts not shown

3658025Product cover6278222Service cable6780018DVD 2 software ver. 1.16780019Master Format DVD6710035Ferrite core3395319Back-up suitcase

Available documentation

See Retail Ordering System

Bang & Olufsen DK-7600 Struer Denmark

Phone +45 96 84 11 22\* Fax +45 97 85 39 11

3538064 08-07